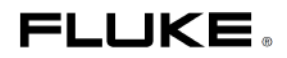

# 345

# Измерительные клещи – анализатор качества электроэнергии

# Руководство по эксплуатации

Артикул 2560401 Октябрь 2006 года © 2006 Корпорация Fluke, все права защищены. Отпечатано в Китае Все наименования изделий являются торговыми марками соответствующих компаний.

#### ОГРАНИЧЕННАЯ ГАРАНТИЯ И ОГРАНИЧЕНИЕ ОТВЕТСТВЕННОСТИ

На каждое изделие Fluke распространяется гарантия отсутствия дефектов материалов и выполнения работ при нормальных условиях эксплуатации и обслуживания. Срок гарантии составляет один год и начинается с момента отгрузки. На запасные части, ремонт продукции и сервисные услуги срок гарантии составляет 90 дней. Данная гарантия распространяется только на начального покупателя или на конечного потребителя, который приобрел продукцию у авторизованного торгового партнера Fluke. Данная гарантия не распространяется на предохранители, одноразовые элементы питания, а так же на продукцию, которая, по мнению Fluke, эксплуатировалась неправильно, в которую были внесены изменения, подвергалась небрежному обращению, загрязнениям или получила повреждения в результате несчастного случая или ненормальных условий работы или обращения. Fluke гарантирует, что программное обеспечение будет в целом работать в соответствии с его функциональными характеристиками в течение 90 дней, а так же, что оно было записано надлежащим образом на носитель, не содержащий дефектов. Fluke не гарантирует, что программное обеспечение не будет содержать ошибок или будет работать без сбоев.

Авторизованные торговые партнеры Fluke должны распространять данную гарантию на новую неиспользованную продукцию для конечных потребителей, но не имеют полномочий давать большие или отличающиеся гарантийные обязательства от имени Fluke. Гарантийная поддержка осуществляется, только если продукт был приобретен у авторизованных торговых партнеров Fluke, или если покупатель заплатил действующую международную стоимость. Fluke оставляет за собой право выставить покупателю счет на возмещение расходов, связанных с импортом комплектующих для ремонта/замены, если продукт, приобретенный в одой стране, отправляется для ремонта в другую страну.

Гарантийные обязательства Fluke, на собственное усмотрение Fluke, ограничиваются возмещением стоимости приобретения, бесплатным ремонтом или заменой дефектной продукции, которая была возвращена в сервисный центр Fluke в течение гарантийного периода.

Для получения гарантийного обслуживания, свяжитесь с ближайшим авторизованным сервисным центром Fluke для получения информации по авторизации возврата, затем отправьте свой продукт в данный сервисный центр, с описанием проблемы, с оплатой пересылки и страховки (FOB место назначения). Fluke не несет ответственности за возможные повреждения при перевозке. После выполнения гарантийного ремонта, продукт будет возвращен Покупателю, с оплатой перевозки (FOB место назначения). Если Fluke выявит, что отказ произошел в результате небрежного или неправильного обращения, загрязнения, внесения изменений, несчастного случая или ненормальных условий работы или обращения, включая отказы, вызванные воздействием высокого напряжения, превышающего указанный рейтинг прибора, либо вследствие нормального износа и истирания механических компонентов, то, перед выполнением работ, Fluke произведет оценку стоимости ремонта и потребует подтверждения. После выполнения ремонта, продукт будет возвращен Покупателю с оплатой стоимости перевозки, а Покупателю будет выставлен счет за выполнение ремонта и расходы по доставке назад (FOB место отправки).

ДАННЫЕ ГАРАНТИЙНЫЕ ОБЯЗАТЕЛЬСТВА ЯВЛЯЮТСЯ ЕДИНСТВЕННЫМИ И ИСКЛЮЧИТЕЛЬНЫМИ, НЕ ОХВАТЫВАЮТ ДРУГИЕ ОБЯЗАТЕЛЬСТВА, ВЫРАЖЕННЫЕ ЯВНО ИЛИ КОСВЕННО, ВКЛЮЧАЯ, НО НЕ ОГРАНИЧИВАЯСЬ, ЛЮБЫМИ ПОДРАЗУМЕВАЕМЫМИ ГАРАНТИЯМИ ПРИГОДНОСТИ ДЛЯ КАКОГО-ЛИБО СПЕЦИАЛЬНОГО ПРИМЕНЕНИЯ. FLUKE НЕ НЕСЕТ ОТВЕТСТВЕННОСТИ ЗА ЛЮБОЙ ПРЯМОЙ, КОСВЕННЫЙ, СЛУЧАЙНЫЙ ИЛИ ВОЗНИКШИЙ В ПОСЛЕДСТВИИ УЩЕРБ, ВКЛЮЧАЯ ПОТЕРЮ ДАННЫХ, ВОЗНИКШИЙ ПО ЛЮБОЙ ПРИЧИНЕ.

Поскольку некоторые страны или штаты не допускают ограничений на распространение гарантии или исключения или ограничения прямого или косвенного ущерба, ограничения и исключения по данной гарантии могут не распространяться на всех покупателей. Если какоелибо из положений данной Гарантии признано недействительным или не имеющим силы по решению суда или других судебных органов, имеющих право выносить решения, то такое признание недействительности не будет влиять на действительность и силу других положений.

Корпорация Fluke п/я 9090 Эверетт, штат Вашингтон 98206-9090 США Fluke Europe B.V. п/я 1186 5602 BD Эйндховен Нидерланды

11/99

Чтобы зарегистрировать ваш продукт онлайн, посетите страницу Интернет: register.fluke.com

# Содержание

#### Заглавие

#### Страница

| Введение1                                            |
|------------------------------------------------------|
| Условные обозначения1                                |
| Указания по технике безопасности2                    |
| Характеристики                                       |
| Электрические характеристики5                        |
| Общие характеристики11                               |
| Квалификация персонала13                             |
| Техника безопасности при использовании               |
| Правильное использование13                           |
| Гарантия14                                           |
| Электрические соединения14                           |
| Принадлежности14                                     |
| Риски при использовании измерительных клещей15       |
| Отключение прибора15                                 |
| Обслуживание и ремонт15                              |
| Измерительные входы и адаптер питания16              |
| Вход для измерения напряжения16                      |
| Адаптер питания и подключения с помощью порта USB 16 |
| Конструкция и функции18                              |
| Вид спереди19                                        |
| Вид сзади и сбоку20                                  |
| Использование измерительных клещей                   |
| Проверка комплектности поставки21                    |
| Подготовка измерительных клещей к работе             |
| Подключение к цепям                                  |
| Последовательность подключения                       |
| Конфигурация                                         |
| Органы управления и дисплей                          |
| Условные обозначения на дисплее                      |

Руководство по эксплуатации

| Кнопки навигации и измерения                      | 30 |
|---------------------------------------------------|----|
| Навигация по дисплею                              | 30 |
| Настройки измерений                               | 31 |
| Основные настройки, необходимые перед проведением |    |
| измерений                                         | 31 |
| Выполнение измерений                              | 36 |
| Указания по выполнению измерений                  | 36 |
| Советы по регистрации данных                      | 39 |
| Обзор функций измерения                           | 45 |
| Измерение напряжения                              | 45 |
| Измерение тока                                    | 48 |
| Осциллограммы                                     | 50 |
| Гармоники                                         | 52 |
| W Мощность                                        | 59 |
| W3Ф Мощность на трех фазах                        | 62 |
| Пусковой бросок тока (INRUSH Current)             | 63 |
| Воспроизведение пускового броска                  | 69 |
|                                                   |    |

# Список таблиц

#### Название

Таблица

#### Страница

| Таблица 1. Условные обозначения         | 1 |
|-----------------------------------------|---|
| Таблица 2. Кнопки навигации и измерения |   |
| Таблица 3. Измерение напряжения         |   |
| Таблица 4. Измерение тока               |   |
| Таблица 5. Измерения на осциллограмме   |   |
| Таблица 6. Измерение гармоник           |   |
| Таблица 7. Мощность                     |   |
| Таблица 8. Мощность на трех фазах       |   |
|                                         |   |

# Список иллюстраций

#### Рисунок

#### Название

#### Страница

| Рис. 1. Вход для измерения напряжения                             | 16 |
|-------------------------------------------------------------------|----|
| Рис. 2. Переключатель сетевого напряжения питания (115 В и 230 В) | 17 |
| Рис. 3. Адаптер питания и порт USB                                | 18 |
| Рис. 4. Fluke 345. Вид спереди                                    | 19 |
| Рис. 5. Вид сзади и сбоку                                         | 20 |
| Рис. 6. Экран уровня заряда батарей измерительных клещей          | 22 |
| Рис. 7. Подключение для измерения напряжения и тока               | 25 |
| Рис. 8. Подключение для измерения мощности на одной фазе          | 26 |
| Рис. 9. Подключение для измерения мощности на трех фазах          | 28 |
| Рис. 10. Условные обозначения на дисплее измерительных клещей     | 29 |
| Рис. 11. Навигация по дисплею                                     | 31 |
| Рис. 12. Выбор диапазона напряжения                               | 33 |
| Рис. 13. Настройки диапазона тока                                 | 34 |
| Рис. 14. Меню дополнительных настроек прибора                     | 35 |
| Рис. 15. Дополнительные настройки прибора                         | 36 |
| Рис. 16. Вид дисплея записи гармоник                              | 58 |
|                                                                   |    |

# Fluke 345 Измерительные клещи – анализатор качества электроэнергии

# Введение

Измерительные клещи-анализатор качества электроэнергии Fluke 345, далее в данном документе называемые просто «измерительные клещи», являются прочным, точным, профессиональным прибором для измерения тока, напряжения и анализа качества электроэнергии в энергетике.

# Условные обозначения

Таблица 1 дает перечень условных обозначений, используемых на приборе и/или в данном руководстве.

| Символ         | Описание                                                                                                    |  |  |
|----------------|----------------------------------------------------------------------------------------------------|--|--|
| A              | Опасное напряжение. Опасность поражения электрическим током.                                                                                |  |  |
| $\land$        | Важная информация. Опасность. Обратитесь к руководству по<br>эксплуатации                                                                   |  |  |
| Ŧ              | Заземление                                                                                                    |  |  |
| <u>a</u>       | Не выбрасывайте данный продукт в несортированные бытовые<br>отходы. Для утилизации свяжитесь с Fluke либо с<br>уполномоченной организацией. |  |  |
|                | Двойная изоляция                                                                                                    |  |  |
| Đ              | Появляется на дисплее, когда батарея разряжена.                                                                                             |  |  |
|                | Постоянный ток                                                                                                    |  |  |
| CAT            | Категория измерительных приборов (установок) по IEC 61010                                                                                   |  |  |
| CE             | Соответствует требованиям Европейского Союза и<br>Европейской ассоциации свободной торговли (EACT)                                          |  |  |
| <b>\$</b>      | Канадская ассоциация стандартов                                                                                                    |  |  |
| <b>N</b> 10140 | Соответствует применяемым австралийским стандартам.                                                                                         |  |  |

#### Таблица 1. Условные обозначения

# Указания по технике безопасности

Пожалуйста, внимательно прочитайте данный раздел, чтобы ознакомься с мерами безопасности при обращении с измерительными клещами. В данном руководстве знак **«Внимание!»** указывает на условия и действия, которые могут представлять опасность для пользователя. Знак **«Предупреждение»** указывает на условия и действия, которые могут привести к повреждению прибора.

Конструкция и качество изготовления прибора соответствует современному уровню технологии и действующим стандартным требованиям безопасности, указанным в стандарте IEC 61010-1/ 2-е издание. При неправильном использовании существует опасность травм для пользователя и повреждения имущества.

## \land \Lambda Внимание!

Перед использованием измерительных клещей и принадлежностей к ним, полностью ознакомьтесь с данным руководством. Во избежание поражения электрическим током или возникновения пожара:

- Используйте прибор только в соответствии с тем, как описано в данном руководстве, в противном случае защита, которую обеспечивает прибор, может оказаться неэффективной.
- При работе с напряжениями выше 33 В переменного тока, среднеквадратичное значение, 46,7 В переменного тока, пиковое значение или 70 В постоянного тока, следует соблюдать осторожность. Эти напряжения могут представлять опасность поражения электрическим током.
- При использовании щупов, держите пальцы за защитными упорами для пальцев.
- Немедленно замените батареи, когда появится индикатор (В), сообщающий о низком уровне заряде батарей, во избежание неправильных показаний, которые могут привести к поражению электрическим током и травмам.

- Соблюдайте требования местных и национальных требований по технике безопасности. Во избежание травм вследствие дугового разряда, в местах, где опасные проводники под напряжением находятся в открытом состоянии, необходимо использовать средства индивидуальной защиты.
- Не держите клещи за пределами упора для рук, см. Рис. 4.
- Перед использованием, проверьте измерительные клещи, щупы для измерения напряжения, измерительные щупы и принадлежности на наличие механических повреждений, и произведите замену в случае повреждений. Ищите трещины и отсутствие пластика. Специальное внимание уделите изоляции, окружающей разъемы.
- При работе с цепями под напряжением не допускайте работы в одиночку.
- Используйте только изолированные щупы и адаптеры, поставляемые вместе с клещами, либо те, на которых указано, что они подходят для использования с измерительными клещами Fluke 345.
- Всегда сначала подключайте зарядное устройство/адаптер питания к сетевой розетке, а затем к измерительным клещам.
- Удалите все измерительные щупы, а так же принадлежности, которые в данный момент не используются.
- Не используйте измерительные клещи в местах присутствия взрывоопасных газов или паров.
- Не превышайте номинальных значений, на которые рассчитаны входы прибора для измерения напряжения или тока.
- Не используйте байонетные BNC разъемы или однополюсные штекеры, имеющие оголенные

# металлические части, а так же не вставляйте металлические объекты в разъемы.

### \Lambda Предупреждение

Не вскрывайте корпус измерительных клещей для очистки. Не используйте для очистки растворители, а так же не погружайте прибор в жидкости.

Операции по обслуживанию должен выполнять только квалифицированный персонал. Выполнение любых подобных работы неавторизованным персоналом может привести к повреждению измерительных клещей и приведет к потере гарантии.

# Характеристики

# Электрические характеристики

Значения погрешности даны для температуры 23 °C ± 1 °C Температурный коэффициент по току ≤ ±0,15 % от показаний на °С. Температурный коэффициент по напряжению ≤ ±0,15 % от показаний на °С. Измерение тока (постоянный ток, среднеквадратичное значение постоянного тока, среднеквадратичное значение переменного тока) Диапазон измерений...... 0 – 2000 А пост. тока, 1400 А переменного тока, среднеквадратичное значение Автоматический выбор диапазона.... 40 А / 400 А / 2000 А Разрешение..... 10 мА для диапазона 40 А 100 мА для диапазона 400 А 1 А для диапазона 2000 А Погрешность Среднеквадратичное значение и постоянный ток I > 10 А .....± 1,5 % показ. ± 5 ед.мл.разр. I < 10 A .....± 0,2 A Усреднение I > 10 А .....± 3 % показ. ± 5 ед.мл.разр. I < 10 A .....± 0,5 A Пиковые значения I > 10 А .....± 5 % показ. ± 5 ед.мл.разр. I < 10 A .....± 0,5 A Δ·u I > 10 А.ч....± 2 % показ. ± 5 ед.мл.разр. I < 10 А·ч ..... ± 0.5 А·ч СЕ (амплитудный коэффициент) 1,1 ≤ CF < 3.....± 3 % показ. ± 5 ед.мл.разр. 3 ≤ CF < 5.....± 5 % показ. ± 5 ед.мл.разр. RPL (пульсации) 2 % ≤ RPL< 100 % .....± 3 % показ. ± 5 ед.мл.разр. 100 % ≤ RPL< 600 % .....± 5 % показ. ± 5 ед.мл.разр. Разрешение...... 0.1 %  $I_{DC} > 5 A$ ,  $I_{AC} > 2 A$ 

Все характеристики даны при постоянном токе или в диапазоне частот от 15 Гц до 1 кГц. Максимальная перегрузка 10000 А или среднеквадр. знач. х частота < 400,000. Среднеквадратичное значение тока в амперах является истинным среднеквадратичным значением (переменный + постоянный ток) Руководство по эксплуатации

| Гармоники                                                                  |
|----------------------------------------------------------------------------|
| THD (полный коэффициент гармоник)                                          |
| 1 % ≤ ТНD от 1 % до 100 % ± 3 % показ. ± 5 ед.мл.разр.                     |
| от 100 % до 600 %± 5 % показ. ± 5 ед.мл.разр.                              |
| Разрешение                                                                 |
| 0,1 %                                                                      |
| DF (коэффициент нелинейных искажений)                                      |
| 1 % ≤ DF < 100 %± 3 % показ. ± 5 ед.мл.разр.                               |
| Разрешение                                                                 |
| Н02 ≤ Ігарм < Н13 ± 5 % показ. ± 2 ед.мл.разр.                             |
| Н13 ≤ Ігарм ≤ Н30± 10 % показ. ± 2 ед.мл.разр.                             |
| Все измерения производятся до 30-й гармоники (40-й гармоники для диапазона |
| от 15 Ги до 22 Ги)                                                         |
| Диапазон основной частоты F0 от 15 Гµ до 2 Гµ и от 45 Гµ до 65 Гµ          |
| Среднеквадр, значение перем, тока Іста 2 10 А                              |
| Измерение напряжения (постоянный ток, среднеквадратичное значение          |
| постоянного тока, среднеквадратичное значение переменного тока)            |
| Лиапазон измерений 0 – 825 В постоянного тока или                          |
|                                                                            |
| переменного тока                                                           |
| Автоматический выбор диапазона 4В / 40В / 400В / 750В                      |
| Разрешение 1 мВ лля лиалазона 4 В                                          |
| 10 мВ для диапазона 40 В                                                   |
| 100 мВ для диалазона 400 В                                                 |
|                                                                            |
|                                                                            |
|                                                                            |
| V > 1 B $+ 1%$ rows $+ 5$ er Mr pssp                                       |
| V < 1 B + 0.02 B                                                           |
|                                                                            |
|                                                                            |
| V < 1 B + 0.03 B                                                           |
|                                                                            |
|                                                                            |
| V > 1 В ± 5 % показ. ± 5 ед.мл.разр.                                       |
| $V \leq 1$ D $\pm 0.03$ D                                                  |
| СР (амплитудный коэффициент)                                               |
| 1,1 ≤ CF < 5 ± 5 % показ. ± 5 ед.мл.разр.                                  |
| 3 ≤ СF < 5 ± 5 % показ. ± 5 ед.мл.разр.                                    |
| Разрешение                                                                 |
|                                                                            |
| 2 % ≤ КРL< 100 %± 3 % показ. ± 5 ед.мл.разр.                               |
| 100 % ≤ КРL< 600 %± 5 % показ. ± 5 ед.мл.разр.                             |

#### Измерительные клещи – анализатор качества электроэнергии Электрические характеристики

|                                                                          | Разрешение                                                                 | 0,1 %                                          |  |
|--------------------------------------------------------------------------|----------------------------------------------------------------------------|------------------------------------------------|--|
|                                                                          | V <sub>DC</sub> > 0,5 B, V <sub>AC</sub> > 0,2 B                           |                                                |  |
|                                                                          | Все измерения при постоянном токе                                          | или в диапазоне частот от 15 Гц до 1 кГц       |  |
|                                                                          | Максимальная перегрузка 825 В сред                                         | неквадратичное значение                        |  |
|                                                                          | Среднеквадратичное значение напря                                          | жения является истинным                        |  |
|                                                                          | среднеквадратичным значение (пере                                          | менный + постоянный ток)                       |  |
| Гар                                                                      | омоники                                                                    |                                                |  |
|                                                                          | ТНD (полный коэффициент гармоник                                           | )                                              |  |
|                                                                          | 1 % ≤ THD < 100 %                                                          | ± 3 % показ. ± 5 ед.мл.разр.                   |  |
|                                                                          | 100 % ≤ THD < 600 %                                                        | ± 5 % показ. ± 5 ед.мл.разр.                   |  |
|                                                                          | Разрешение                                                                 | 0,1 %                                          |  |
|                                                                          | DF (коэффициент нелинейных искажи                                          | ений)                                          |  |
|                                                                          | 1 % ≤ DF < 100 %                                                           | .± 3 % показ. ± 5 ед.мл.разр.                  |  |
|                                                                          | Разрешение                                                                 | 0,1 %                                          |  |
|                                                                          | Н02 ≤ Vгарм < Н13                                                          | .± 5 % показ. ± 2 ед.мл.разр.                  |  |
|                                                                          | Н13 ≤ Vгарм ≤ Н30                                                          | .± 10 % показ. ± 2 ед.мл.разр.                 |  |
|                                                                          | Все измерения до 30й гармоники (40й гар                                    | моники для диапазона частот от 15 Гц до 20 Гц) |  |
|                                                                          | Диапазон частот основной составляющей                                      | і́ F0 от 15 Гц до 22 Гц и от 45 Гц до 65 Гц    |  |
|                                                                          | V <sub>acms</sub> > 1V                                                     |                                                |  |
| Изг                                                                      | мерение мощности в ваттах (на одн                                          | ой и на 3-х фазах) (постоянный ток,            |  |
| сре                                                                      | еднеквадратичное значение постоя                                           | нного тока, среднеквадратичное                 |  |
| зна                                                                      | чение переменного тока)                                                    |                                                |  |
|                                                                          | Диапазон измерений                                                         | .0 – 1650 кВт постоянного тока или 1200 кВт    |  |
|                                                                          |                                                                            | переменного тока                               |  |
|                                                                          | Автоматический выбор диапазона                                             | 4 кВт, 40 кВт, 400 кВт, 1650 кВт               |  |
|                                                                          | Разрешение                                                                 | 1 Вт для диапазона 4 кВт                       |  |
|                                                                          |                                                                            | 10 Вт для диапазона 40 кВт                     |  |
|                                                                          |                                                                            | 100 Вт для диапазона 400 кВт                   |  |
|                                                                          |                                                                            | 1 кВт для диапазона 1650 кВт                   |  |
|                                                                          | Погрешность                                                                | .2,5% показ. ± 5 ед.мл.разр.                   |  |
|                                                                          |                                                                            | W1Φ < 2 кВт ± 0,08 кВт                         |  |
|                                                                          |                                                                            | W3Ф < 4 кВт ± 0,25 кВт                         |  |
| Изг                                                                      | Измерение ВА (на одной и на 3-х фазах) (постоянный ток, среднеквадратичное |                                                |  |
| значение постоянного тока, среднеквадратичное значение переменного тока) |                                                                            |                                                |  |
|                                                                          | Диапазон измерений                                                         | . 0 – 1650 кВА постоянного тока или            |  |
|                                                                          |                                                                            | 1200 кВА переменного тока                      |  |
|                                                                          | Автоматический выбор диапазона                                             | .4 кВА, 40 кВА, 400 кВА, 1650 кВА              |  |
|                                                                          | Разрешение                                                                 | 1 Вт для диапазона 4 кВА                       |  |
|                                                                          |                                                                            | 10 Вт для диапазона 40 кВА                     |  |
|                                                                          |                                                                            | 100 Вт для диапазона 400 кВА                   |  |
|                                                                          |                                                                            | 1 кВт для диапазона 1650 кВА                   |  |

## 

Руководство по эксплуатации

| Погрешность                                                       |                                           |  |
|-------------------------------------------------------------------|-------------------------------------------|--|
| ВА > 2 кВА                                                        | .2,5% показ. ± 5 ед.мл.разр.              |  |
| ВА < 2 кВА                                                        | .± 0,08 кВА                               |  |
| Измерение ВАр (на одной и на 3-х фаз                              | ax)                                       |  |
| Диапазон измерений                                                | . 1 – 1200 кВАр                           |  |
| Автоматический выбор диапазона4 кВАр, 40 кВАр, 400 кВАр, 1200 кВА |                                           |  |
| Разрешение                                                        | . 1 ВАр для диапазона 4 кВАр              |  |
|                                                                   | 10 ВАр для диапазона 40 кВАр              |  |
|                                                                   | 100 ВАр для диапазона 400 кВАр            |  |
|                                                                   | 1 кВАр для диапазона 1200 кВАр            |  |
| Погрешность                                                       |                                           |  |
| ВАр > 4 кВАр                                                      | .± 2,5 % показ. ± 5 ед.мл.разр.           |  |
| ВАр < 4 кВАр                                                      | .± 0,25 кВАр                              |  |
| Диапазон коэффициента мощности                                    | . 0,3 < PF < 0.99                         |  |
| Коэффициент мощности (на одной и н                                | а 3-х фазах)                              |  |
| Коэффициент мощности                                              |                                           |  |
| Диапазон измерений                                                | . 0,3 емк 1,0 … 0,3 инд.                  |  |
|                                                                   | (72.5° емкостной 0° 72.5°                 |  |
|                                                                   | индуктивный)                              |  |
| Разрешение                                                        | . 0,001                                   |  |
| Погрешность                                                       | ±3°                                       |  |
| Диапазон частот от 15 Гц до 1 кГц                                 |                                           |  |
| Смещение коэффициента мощности                                    |                                           |  |
| Диапазон измерений                                                | . 0,3 емк 1,0 … 0,3 инд.                  |  |
|                                                                   | (72.5° емкостной 0° 72.5°                 |  |
| _                                                                 | индуктивный)                              |  |
| Разрешение                                                        | . 0,001                                   |  |
| Погрешность                                                       | ± 3 °                                     |  |
| Диапазоны частот                                                  | от 15 Гц до 22 Гц и от 45 Гц до 65 Гц     |  |
| Киловатт-часы (кВт·ч)                                             |                                           |  |
| Диапазон измерений                                                | . 40 000 kBT·4                            |  |
| Автоматический выбор диапазона                                    | 4 KBT 4, 40 KBT·4, 400 KBT·4, 4000 KBT·4, |  |
| -                                                                 | 40000 кВт·ч                               |  |
| Разрешение                                                        | . 1 Вт.ч для диапазона 4 кВт.ч            |  |
|                                                                   | 10 Вт.ч для диапазона 40 кВт.ч            |  |
|                                                                   | 100 ВТ-Ч для диапазона 400 кВТ-Ч          |  |
|                                                                   | 1 кВт.ч для диапазона 4000 кВт.ч          |  |
|                                                                   | то квт ч для диапазона 40000 кВт ч        |  |
|                                                                   |                                           |  |
|                                                                   | .± 5 % ± 5 ед.мл.разр.                    |  |
|                                                                   | .± 3 % ± 5 ед.мл.разр.                    |  |
| для всех измерении ватт/ВА/ВАр/коэ                                | ффициента мощности                        |  |

#### Измерительные клещи – анализатор качества электроэнергии Электрические характеристики

|    | Диапазон частот<br>Диапазон тока<br>Диапазон напряжения | постоянный ток и от 15 Гц до 1 кГц<br>.от 10 А до 1400 А, среднекв. значение<br>.от 1 В до 825 В, среднекв. значение |
|----|---------------------------------------------------------|----------------------------------------------------------------------------------------------------|
|    | Максимальное значение на входе                          | 825 В среднекв. / 1400 А среднекв.                                                                                   |
|    | Максимальная перегрузка                                 | 825 В среднекв. / 10000 А                                                                                            |
|    |                                                         | Для всех измерении на постоянном токе и                                                                              |
|    |                                                         | от 15 г ц до 1 кг ц максимальная перегрузка составляет 10000 А или среднекв.знач. ×                                  |
|    |                                                         | частота < 400000                                                                                                    |
| Из | мерение частоты (источников тока і                      | или напряжения)                                                                                                    |
|    | Диапазон измерений                                      | от 15 Гц до 1 кГц                                                                                                    |
|    | Разрешение                                              | 0,1 Гц                                                                                                    |
|    | Погрешность                                             |                                                                                                    |
|    | От 15 до 22 Гц                                          | .± 0,5 % показ.                                                                                                    |
|    | От 40 до 70 Гц                                          | .± 0,5 % показ.                                                                                                    |
|    | От 15 до 1000 Гц                                        | .± 1 % показ.                                                                                                    |
|    | Диапазон тока                                           | . от 10 А до 1400 А среднекв. знач.                                                                                  |
|    | Диапазон напряжения                                     | . от 1 В до 825 В среднекв. знач.                                                                                    |
| Фу | нкция осциллографа                                      |                                                                                                    |
|    | Измерение тока                                          |                                                                                                    |
|    | Диапазоны                                               | .10 A/20 A/40 A/100 A/200 A/400 A/1000 A/                                                                            |
|    |                                                         | 2000 A                                                                                                    |
|    | Разрешение                                              | 1 А для диапазона 40 А                                                                                               |
|    |                                                         | 10 А для диапазона 400 А                                                                                             |
|    |                                                         | 50 А для диапазона 2000 А                                                                                            |
|    | Погрешность                                             | . ± 3 % показ. ± 1 пиксел                                                                                            |
|    | Максимальная перегрузка                                 | 10000 A                                                                                                    |
|    | Измерение напряжения                                    |                                                                                                    |
|    | Диапазоны                                               | .4 B/10 B/20 B/40 B/100 B/200 B/400 B/                                                                               |
|    | Descretation                                            |                                                                                                    |
|    | Разрешение                                              | 100 мв для диапазона 4 в                                                                                             |
|    |                                                         | т В для диапазона 40 В                                                                                               |
|    |                                                         | 10 В для диапазона 400 В                                                                                             |
|    | _                                                       | 31,24 В для диапазона 1000 В                                                                                         |
|    | I югрешность                                            | . ± 2 % показ. ± 1 пиксел                                                                                            |
|    | Максимальная перегрузка                                 | 1000 В среднекв. знач.                                                                                               |
|    | диапазон частот                                         | постоянный ток и от 15 Гц до 600 Гц                                                                                  |
|    | Масштаб времени                                         | 2,5 мс, 5 мс, 10 мс, 25 мс, 50 мс/дел.                                                                               |
|    | Частота обновления                                      | .0,5 C                                                                                                    |
|    | Частота выборки                                         | .15. 625 кГц                                                                                                    |

345

Руководство по эксплуатации

| Функция регистрации пускового броска тока |                                               |  |
|-------------------------------------------|-----------------------------------------------|--|
| Диапазоны                                 | 40, 400 и 2000 А                              |  |
| Разрешение                                | . 10 мА для диапазона 40 А                    |  |
|                                           | 100 мА для диапазона 400 А                    |  |
|                                           | 1 А для диапазона 2000 А                      |  |
| Погрешность                               |                                               |  |
| I > 10 A                                  | ± 5 % показ. ± 1 пиксел                       |  |
| I < 10 A                                  | ± 0,5 A                                       |  |
| Для всех измерений на постоянном          | гоке и от 15 до 1 кГц                         |  |
| Максимальная перегрузка                   | 10000 А или среднекв.знач. × частота <        |  |
|                                           | 400000                                        |  |
| Среднеквадратичное значение тока          | является истинным среднеквадратичным          |  |
| значением (переменный + постоянный ток)   |                                               |  |
| Время регистрации                         | 1, 3, 10, 30, 100 и 300 c                     |  |
| Частота выборки                           | 15,625 кГц                                    |  |
| Цифровой выход                            |                                               |  |
| Интерфейс USB для обмена данным           | и с ПК                                        |  |
| Программа Power Log для загрузки,         | анализа и составления отчетов                 |  |
| Утилита обновления 345 Upgrade Ut         | lity для установки новых версий прошивки      |  |
| Память для регистрации                    |                                               |  |
| Области регистрации                       | Три области регистрации, которые можно        |  |
|                                           | использовать по отдельности, либо             |  |
|                                           | объединить в одну большую область.            |  |
| Периоды усреднения                        | . 1 с, 2 с, 5 с, 10 с, 30 с, 1 мин, 5 мин, 10 |  |
|                                           | мин, 15 мин и настраиваемый                   |  |

Время регистрации:

| Режим напряжения и тока |                   |                   |
|-------------------------|-------------------|-------------------|
| Время усреднения        | Время регистрации | Время регистрации |
|                         | (1 область)       | (3 области)       |
| 1 c                     | 1 ч 49 м          | 5 ч 12 м          |
| 2 c                     | 3 ч 38 м          | 10 ч 24 м         |
| 5 c                     | 9 ч 06 м          | 1д2ч00м           |
| 10 c                    | 18 ч 12 м         | 2д04ч00м          |
| 30 c                    | 2 д 06 ч 36 м     | 6д 12ч01м         |
| 1 мин                   | 4 д 13 ч 12 м     | 13 д 00 ч 03 м    |
| 5 мин                   | 22 д 18 ч 00 м    | 65 д 00 ч 15 м    |
| 10 мин                  | 45 д 12 ч 00 м    | 130 д 00 ч 30 м   |
| 15 мин                  | 68 д 06 ч 00 м    | 195 д 00 ч 45 м   |

пользователем

Измерительные клещи – анализатор качества электроэнергии Общие характеристики

| Режим измерения гармоник напряжения и тока |                   |                   |
|--------------------------------------------|-------------------|-------------------|
| Время усреднения                           | Время регистрации | Время регистрации |
|                                            | (1 область)       | (3 области)       |
| 1 c                                        | 0 ч 34 м          | 1 ч 38 м          |
| 2 c                                        | 1 ч 08 м          | 3 ч 16 м          |
| 5 c                                        | 2 ч 52 м          | 08 ч 11 м         |
| 10 c                                       | 5ч44м             | 16 ч 23 м         |
| 30 c                                       | 17 ч 13 м         | 2д01ч11м          |
| 1 мин                                      | 1д10ч26м          | 4 д 02 ч 23 м     |
| 5 мин                                      | 7д04ч10м          | 20 д 11 ч 25 м    |
| 10 мин                                     | 14 д 08 ч 20 м    | 81д0ч50м          |
| 15 мин                                     | 21 д 12 ч 30 м    | 121 д 13 ч 15 м   |

| Режим измерения мощности на одной фазе и на трех фазах |                   |                   |  |  |
|--------------------------------------------------------|-------------------|-------------------|--|--|
| Время усреднения                                       | Время регистрации | Время регистрации |  |  |
|                                                        | (1 область)       | (3 области)       |  |  |
| 1 c                                                    | 1ч40м             | 4ч47м             |  |  |
| 2 c                                                    | 3 ч 21 м          | 9 ч 34 м          |  |  |
| 5 c                                                    | 8 ч 22 м          | 23 ч 57 м         |  |  |
| 10 c                                                   | 16 ч 45 м         | 1д23ч54м          |  |  |
| 30 c                                                   | 2д02ч17м          | 5 д 23 ч 42 м     |  |  |
| 1 мин                                                  | 4д04ч35м          | 11 д 23 ч 25 м    |  |  |
| 5 мин                                                  | 20 д 22 ч 55 м    | 59 д 21 ч 05 м    |  |  |
| 10 мин                                                 | 41 д 21 ч 50 м    | 119 д 18 ч 10 м   |  |  |
| 15 мин                                                 | 62 д 20 ч 45 м    | 179 д 15 ч 15 м   |  |  |

# Общие характеристики

#### Дисплей

Цветной ЖК дисплей с подсветкой, 320×240 пикселов (диагональ 70 мм) с двумя уровнями подсветки.

#### Источник питания

Батареи типа 1,5 В щелочные АА NEDA 15А или IEC LR6 x 6

Типичный срок службы батарей:

- > 10 часов (с полной подсветкой)
- > 12 часов (с уменьшенной подсветкой)

Сетевой источник питания ВЕЗ45

Входные параметры.....110 В / 230 В, 50/60 Гц

Выходные параметры...... 15 В постоянное напряжение, 300 мА

Руководство по эксплуатации

| Характеристики окружающ                          | ей среды (только для использования внутри                                    |  |  |  |  |
|--------------------------------------------------|------------------------------------------------------------------------------|--|--|--|--|
| помещений)                                       |                                                                              |  |  |  |  |
| Нормальные условия. Во                           | Нормальные условия. Все погрешности указаны при температуре 23 °C $\pm$ 1 °C |  |  |  |  |
| Рабочие температуры                              | Рабочие температурыОт 0 °C до 50 °C (от 32°F до 122°F)                       |  |  |  |  |
| Температурный коэфф.                             | по току ±0,15 % показ. на °С                                                 |  |  |  |  |
| Температурный коэфф.                             |                                                                              |  |  |  |  |
| по напряжению                                    | ±0,15 % показ. на °С                                                         |  |  |  |  |
| Макс. относ. влажность                           | 80 % для температур до 31 °C (87 °F),                                        |  |  |  |  |
|                                                  | линейно уменьшается до 50 %                                                  |  |  |  |  |
|                                                  | относительной влажности при 40 °С                                            |  |  |  |  |
|                                                  | (104 °F)                                                                     |  |  |  |  |
| Максимальная рабочая в                           | зысота над уровнем моря: 2000 м                                              |  |  |  |  |
| Электробезопасность                              |                                                                              |  |  |  |  |
| Рейтинг безопасности по                          | ) EN / IEC 61010-1 и IEC61010-2-032 600 В САТ IV, 1000                       |  |  |  |  |
| В САТ III (максимальное                          | линейное напряжение 825 В среднеквадр.знач.),                                |  |  |  |  |
| двойная или усиленная і                          | изоляция, степень загрязнения 2                                              |  |  |  |  |
| Степень защиты IP 40; Е                          | N / IEC 60529                                                                |  |  |  |  |
| Максимальное рабочее н                           | напряжение в зонах САТ IV:                                                   |  |  |  |  |
| Измерение тока:                                  | 600 В переменное среднекв. или                                               |  |  |  |  |
|                                                  | постоянное напряжение между                                                  |  |  |  |  |
|                                                  | проводником и землей                                                         |  |  |  |  |
| Измерение напряжения:                            | 600 В среднекв. знач. переменного или                                        |  |  |  |  |
|                                                  | постоянное напряжение между любым из                                         |  |  |  |  |
|                                                  | входных разъемов и землей, либо 825 В                                        |  |  |  |  |
|                                                  | между фазами напряжения (при                                                 |  |  |  |  |
|                                                  | включении по схеме «треугольник»)                                            |  |  |  |  |
| Максимальное рабочее напряжение в зонах САТ III: |                                                                              |  |  |  |  |
|                                                  | 825 В среднекв. знач. переменного или                                        |  |  |  |  |
|                                                  | постоянное напряжение между любым из                                         |  |  |  |  |
|                                                  | входных разъемов и землей                                                    |  |  |  |  |
| ЭМС                                              |                                                                              |  |  |  |  |
| Излучение IEC/EN 61326                           | i-1:1997 class B                                                             |  |  |  |  |
| Восприимчивость IEC/EN                           | √ 61326-1:1997                                                               |  |  |  |  |
| Механические                                     |                                                                              |  |  |  |  |
| Размеры                                          |                                                                              |  |  |  |  |
| Длина 300 мм (12 дюймс                           | в)                                                                           |  |  |  |  |
| Ширина 98 мм (3,75 дюй                           | ма)                                                                          |  |  |  |  |
| Толщина 52 мм (2 дюйма                           | a)                                                                           |  |  |  |  |
| Вес с учетом батарей820 г / 1,8 фунтов           |                                                                              |  |  |  |  |
| Раскрытие клещей 60 мм                           |                                                                              |  |  |  |  |
| Охват клещей                                     |                                                                              |  |  |  |  |

# Квалификация персонала

Персонал должен обладать следующей квалификацией:

- Прошел обучение и имеет допуск на включение и отключение, заземление, маркировку цепей распределения электроэнергии и устройств в соответствии со стандартами безопасности в электротехнике.
- Прошел обучение и инструктаж по технике безопасности при обслуживании и использовании соответствующего защитного оборудования.
- Имеет навыки оказания первой помощи.

# Техника безопасности при использовании

Для безопасной работы с измерительными клещами:

- Убедитесь, что любой сотрудник, использующий данный прибор, ознакомился и знает руководство по эксплуатации и требования техники безопасности.
- Прибор может использоваться только при определенных условиях окружающей среды. Убедитесь в том, что текущие условия окружающей среды соответствуют приемлемым условиям, указанным в разделе «Техническая информация»

# Правильное использование

Перед использованием проверьте измерительные щупы на наличие повреждений и замените поврежденные щупы. Если измерительные клещи или их принадлежности повреждены или не работают надлежащим образом, необходимо прекратить их использование и отослать их на ремонт.

Если измерительные клещи используются способом, который не был указан производителем, защита, которую обеспечивают измерительные клещи, может оказаться неэффективной.

Примечание

Чтобы облегчить подключение к различным типам сетевых розеток, зарядное устройство/адаптер питания BE345 имеет вилку, которая должна быть подключена к

соответствующему сетевому адаптеру. Поскольку зарядное устройство имеет изоляцию, вы можете использовать сетевые адаптеры с наличием или без выводов защитного заземления.

Номинальное значение напряжения 230 В ВЕЗ45 не подходит для использования в Северной Америке. Чтобы изменить конфигурацию вилки, можно получить сетевой адаптер, соответствующий требованиям каждой страны.

Не используйте прибор для других целей, кроме измерения напряжения и тока, значения которых находятся в пределах измеряемых значений и категорий, включая напряжение относительно заземления, указанное в разделе «Техническая информация».

Неправильное использование прибора приведет к потере гарантии.

# Гарантия

Гарантийный период безотказной работы составляет один год с момента приобретения. Более подробную информацию по гарантии на измерительные клещи можно получить в начальном разделе данного руководства.

# Электрические соединения

- Убедитесь, что кабели питания и соединительные кабели, используемые с прибором, находятся в надлежащем рабочем состоянии.
- Убедитесь, что кабели питания и соединительные кабели, используемые совместно с измерительными клещами, находятся в надлежащем рабочем состоянии.
- Устанавливайте измерительные клещи таким образом, чтобы к их кабелю питания был свободный доступ, и его можно было легко отключить в любой момент.

# Принадлежности

 Используйте только принадлежности, поставляемые с прибором или специально предназначенные для использования в качестве дополнительного оборудования с вашей моделью прибора.  Убедитесь в соответствии используемых принадлежностей, произведенных другими производителями, требованиям стандарта IEC 61010-2-031/-032.

# Риски при использовании измерительных клещей

- Если вы производите работы по подключению, не работайте в одиночку, работайте в группах не менее двух человек.
- Не используйте прибор, если корпус или рабочие элементы имеют повреждения.
- Убедитесь в правильной работе подключенных устройств.

# Отключение прибора

- При обнаружении любых повреждений корпуса, органов управления, кабеля питания, соединительных щупов или подключенных устройств, немедленно отключите устройство от источника питания.
- Если вы сомневаетесь в безопасной работе прибора, немедленно отключите измерительные клещи и соответствующие принадлежности, примите меры во избежание непреднамеренного включения и отправьте прибор в авторизованную сервисную службу.

# Обслуживание и ремонт

- Не вскрывайте корпус. Работы по обслуживанию должны выполняться только квалифицированным сервисным персоналом.
- Не производите ремонт или замену никаких компонентов или частей прибора.
- Единственным элементом в измерительных клещах, который подлежит замене пользователем, являются сменные щелочные элементы питания. Перед заменой элементов питания прибор необходимо отключить от всех источников напряжения и тока. Так же перед использованием интерфейса USB необходимо отключить все измерительные щупы.

- Ремонт или замену поврежденных соединительных проводов и шнуров питания должен производить авторизованный специалист сервисной службы.
- Ремонт поврежденных или неисправных приборов могут осуществлять только авторизованные специалисты.

# Измерительные входы и адаптер питания

# Вход для измерения напряжения

Максимальное напряжение на входе для категории по электробезопасности САТ IV не должно превышать 600 В относительно заземления (напряжение между фазами 825 В).

Рис. 1 показывает вход для измерения напряжения на измерительных клещах.

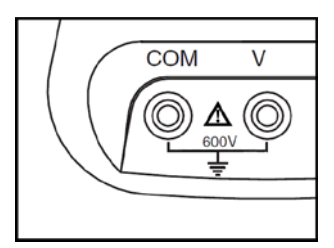

Рис. 1. Вход для измерения напряжения

Примечание

• Не снимайте никаких крышек, кроме крышки батарейного отсека.

• Любое обслуживание должно производиться квалифицированным персоналом.

• Данный прибор может использоваться только внутри помещений.

# Адаптер питания и подключения с помощью порта USB

Напряжение в сети питания можно выбрать с помощью ползункового переключателя, расположенного на зарядном устройстве / адаптере

питания BE345, как показано на Рис. 2, на котором показано положение переключателя для значений напряжения в сети 115 В или 230 В.

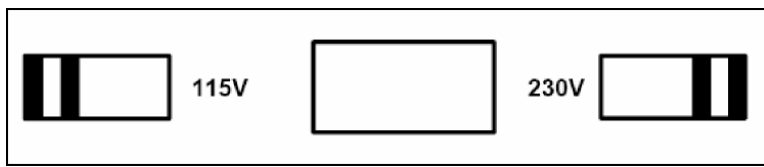

Рис. 2. Переключатель сетевого напряжения питания (115 В и 230 В)

## **≜**АВнимание

- Для питания прибора необходимо пользоваться только зарядным устройством/ адаптером питания (модель BE345).
- Перед использованием убедитесь в том, что выбранный диапазон напряжения на BE345 соответствует используемому в данной местности напряжению и частоте в сети (см. рис. 2). При необходимости, установите правильное значение напряжения с помощью переключателя на BE345.
- Для ВЕ345 следует использовать только адаптеры или шнуры питания, которые соответствуют местным нормам безопасности.

Источник питания (сеть) должен соответствовать следующим значениям на входе:

- Европейский/английский адаптер: 210...264 В переменного тока, 47...53 Гц/ 8 ВА
- Адаптер для США: 100...120 В переменного тока, 57...63 Гц/ 8 ВА

Рис. 3 показывает адаптер питания и порты USB измерительных клещей.

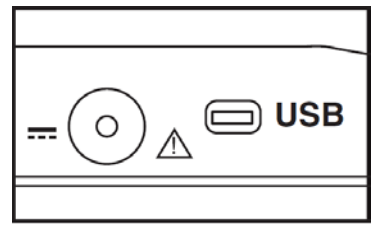

Рис. 3. Адаптер питания и порт USB

Перед подключением кабеля USB к ПК необходимо отключить входы для измерения напряжения. Сохраненные данные можно загрузить в ПК с помощью поставляемого в комплекте кабеля USB, просмотреть данные можно с помощью программного обеспечения, находящегося на компактдиске.

# Конструкция и функции

В данном разделе приведено описание разъемов, портов и интерфейсов измерительных клещей, а так же перечень режимов дисплея и рабочих устройств, и краткое описание основных функций

# Вид спереди

На Рис. 4 показан вид измерительных клещей-анализатора качества электроэнергии Fluke 345 спереди.

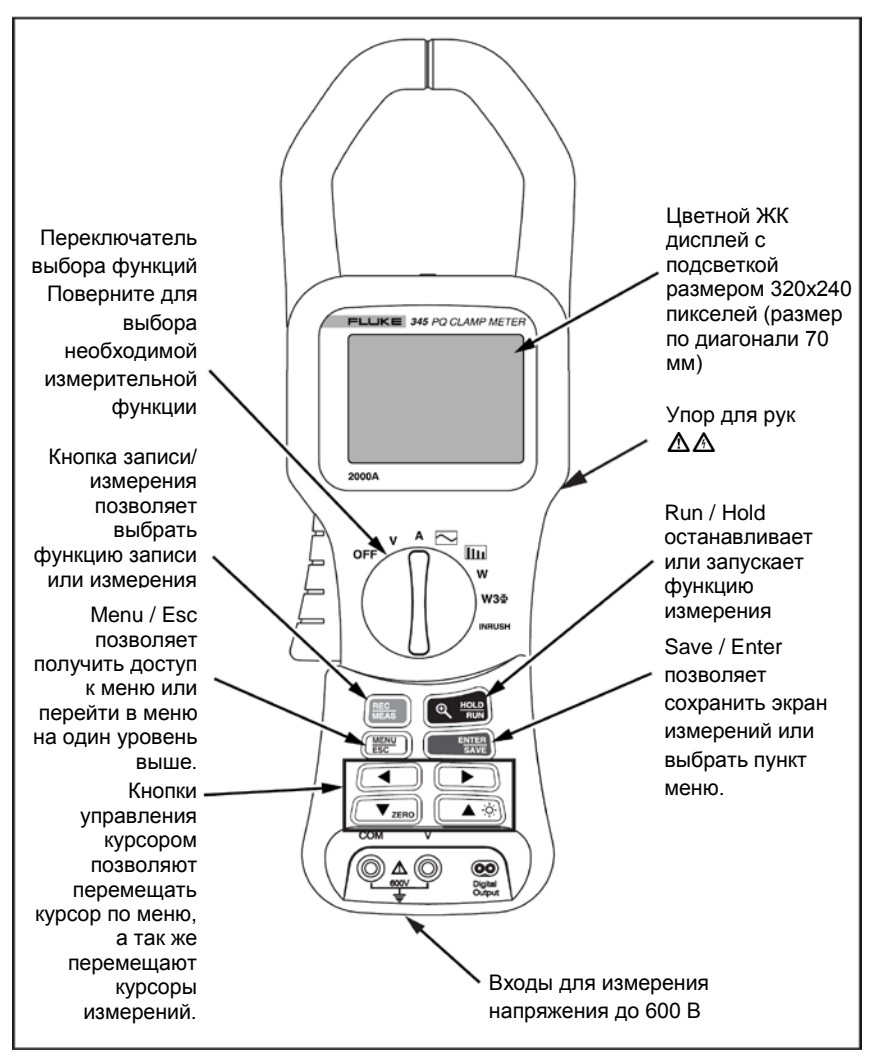

Рис. 4. Fluke 345. Вид спереди

# Вид сзади и сбоку

На Рис. 5 показан вид измерительных клещей – анализатора качества электроэнергии Fluke 345 сзади и сбоку.

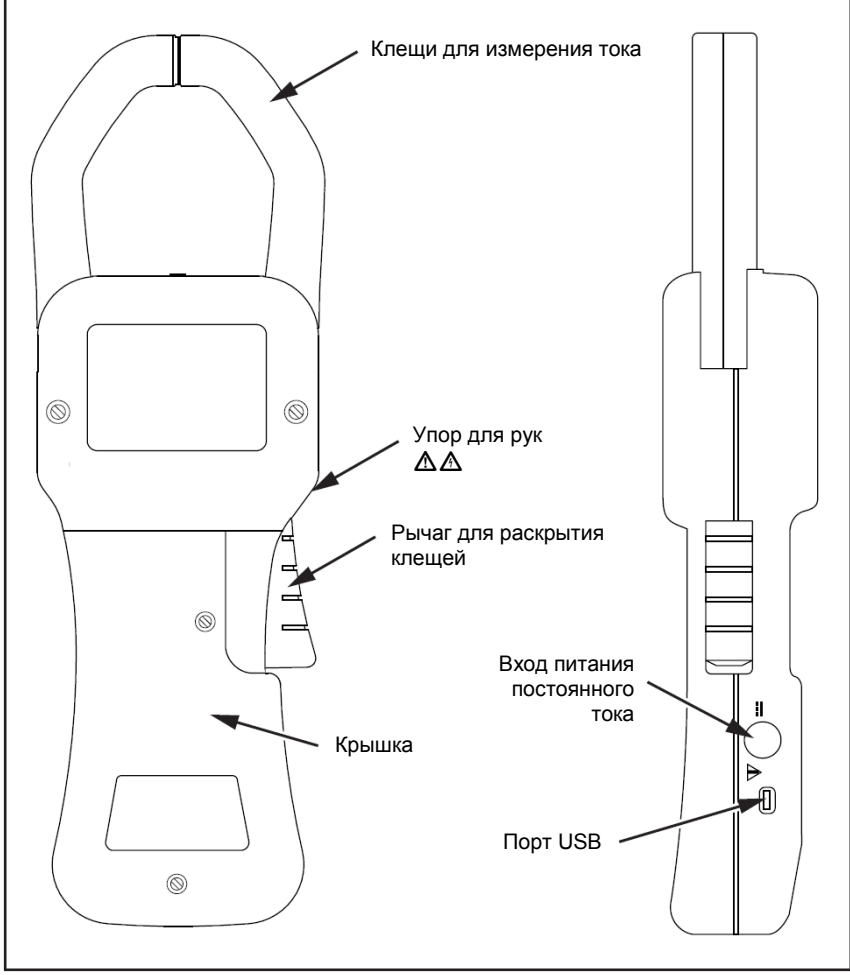

Рис. 5. Вид сзади и сбоку

# Использование измерительных клещей

## Проверка комплектности поставки

Перед первым использованием измерительных клещей, убедитесь в полном комплекте поставки с помощью приведенного ниже списка спецификации поставки:

- 1 шт. измерительные клещи анализатор качества электроэнергии Fluke 345
- 1 шт. руководство по эксплуатации
- 1 шт. зарядное устройство/адаптер питания (ВЕЗ45)
- 1 комплект щупов для измерения напряжения
- 1 шт. компакт-диск с программным обеспечением
- 1 шт. кабель USB для подключения к ПК
- 1 шт. футляр для переноски

### Подготовка измерительных клещей к работе

Соблюдайте требования техники безопасности относительно окружающих условий и места установки.

#### Начальные настройки

### 🗥 \Lambda Внимание

Когда прибор подключен к сети, ряд внутренних компонентов находятся под напряжением, имеющим опасный уровень. Использование щупов или принадлежностей, которые не соответствуют требованиям стандартов безопасности, может привести к серьезным травмам или смерти в результате поражения электрическим током.

Измерительные клещи поставляются в комплекте с шестью элементами питания АА, установленными в приборе, и готовы к использованию.

Так же поставляется сетевой адаптер питания BE345. Данный универсальный адаптер питания поставляется вместе с вилкой,

подходящей для использования в вашей стране. При размещении заказа или приобретении необходимо выбрать правильный тип вилки.

Адаптер BE345 необходимо использовать для обеспечения питанием при записи результатов измерений во внутреннюю память измерительных клещей.

#### Примечание

Измерительные клещи работают от стандартных щелочных элементов питания. Когда для питания измерительных клещей подключается сетевой адаптер, батарейки не используются.

Аккумуляторы нельзя зарядить внутри прибора.

#### Включение измерительных клещей.

Для включения измерительных клещей.

- Поверните центральный поворотный переключатель в положение, соответствующее необходимой измерительной функции.
- Теперь прибор готов к работе. На Рис. 6 показан экран уровня заряда батарей, который появляется после включения.

| Batte          | ry Life 🛛 🔫 | 200 | 6-03-27, 10:30 |  |
|----------------|-------------|-----|----------------|--|
| 34             | 5           | FL  |                |  |
| PQ Clamp Meter |             |     |                |  |
| ·ờ.            | 8 Hour(s)   |     | AMPS           |  |
| ÷              | 11 Hour(s)  |     | Zeroing<br>0%  |  |
|                |             |     |                |  |

Рис. 6. Экран уровня заряда батарей измерительных клещей.

 Прибор будет автоматически устанавливать ноль на цепях измерения тока во время запуска, а продвижение данного процесса будет отображаться на дисплее.

### Выключение прибора

Для выключения прибора:

- 1. Установите поворотный переключатель в положение OFF
- Если прибор не будет использоваться в течение продолжительного периода времени, отключите адаптер питания и храните измерительные клещи вместе с принадлежностями в футляре для переноски, который поставляется в комплекте.

# Подключение к цепям

# 🗥 \Lambda Внимание

Перед подключением к цепям, убедитесь, что максимальное значение измеряемого напряжения и максимальное значение напряжения относительно заземления не превышает номинальные значения (1000 В CATIII и 600 В CATIV, соответственно)

При выполнении измерений с помощью измерительных клещей пользуйтесь подходящими средствами индивидуальной защиты.

# Последовательность подключения

Из соображений безопасности, при подключении цепи к измерительным клещам, соблюдайте следующую последовательность:

- 1. Включите измерительные клещи (при необходимости записи используйте сетевой адаптер питания).
- 2. Подключите измеряемую цепь в соответствии с подходящей схемой подключения.
- Убедитесь в том, что измеряемые значения правильно отображаются, так же убедитесь в том, что фаза подключена к входу HI, так чтобы электроэнергия протекала по направлению от HI к LO.

#### Руководство по эксплуатации

 Следите за правильным направлением протекания тока при измерении тока. Правильное направление указано стрелкой в верхней части измерительных клещей.

### Обзор

Измерительные клещи обеспечивают следующие возможности подключения:

- Однофазное подключение для измерения напряжения.
- Однофазное подключение для измерения тока.
- Однофазное подключение для измерения мощности.
- Трехфазное подключение для измерения сбалансированной мощности.

#### Измерение напряжения и тока

#### <u>∧</u>∧Внимание

#### В результате прикосновения к соединениям, внутренним цепям и измерительным приборам, которые не имеют правильного подключения к заземлению, вы можете получить серьезные травмы.

#### Примечание

Всегда следуйте указаниям относительно последовательности подключения.

Рис. 7 показывает подключение для измерения напряжения и тока. Изображение слева описывает подключение для измерения напряжения, а изображение справа описывает подключение для измерения тока.

#### 345

#### Измерительные клещи – анализатор качества электроэнергии Подключение к цепям

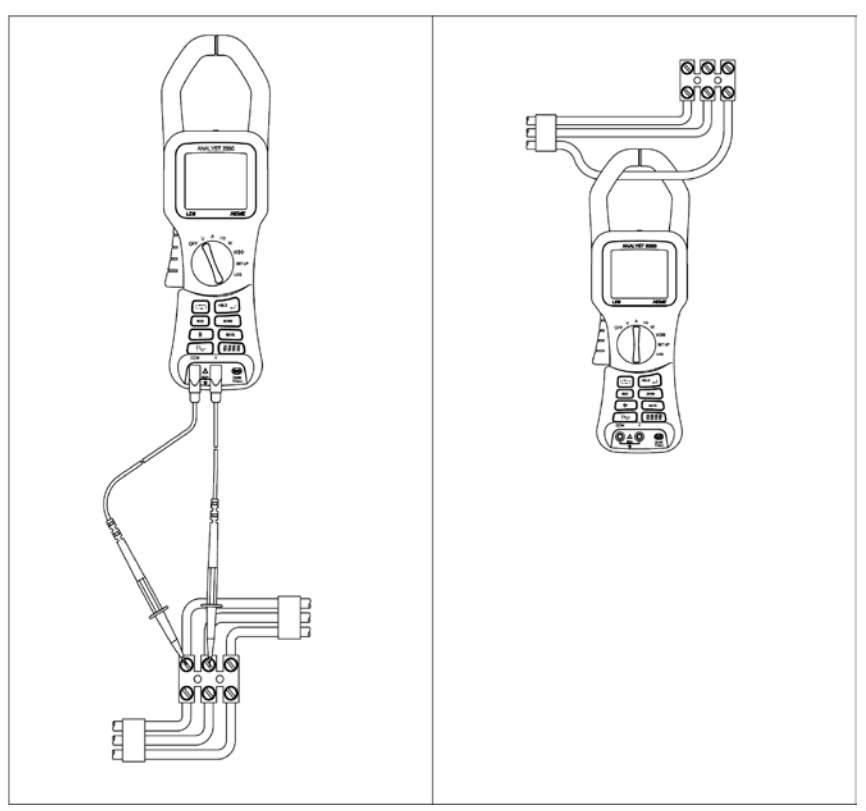

Рис. 7. Подключение для измерения напряжения и тока.

## Подключение для измерения мощности на одной фазе

Измерительные клещи в первую очередь предназначены для проведения измерения мощности в однофазных сетях.

Рис. 8 показывает, как необходимо подключить прибор для измерения мощности на одной фазе.

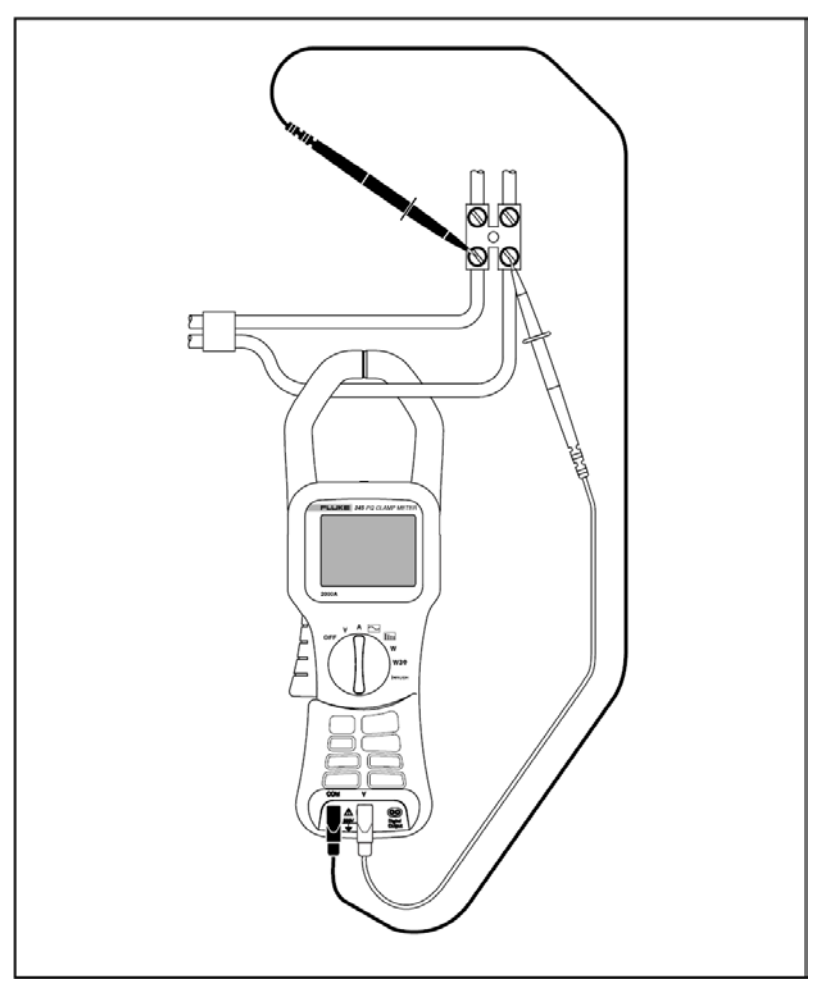

Рис. 8. Подключение для измерения мощности на одной фазе.

#### Примечание

Соблюдайте направление протекания тока, указанное в верхней части измерительных клещей.

#### Примечание

Всегда следуйте указаниям относительно последовательности подключения.

# Подключение для измерения сбалансированной мощности на трех фазах

В трехфазных силовых сетях, в которых нагрузку можно считать сбалансированной, данные измерительные клещи можно использования для проведения некоторых базовых измерений, таких, как измерение мощности в ваттах, ВА, коэффициента мощности, а так же кВт·ч.

#### Примечание

Данные измерения можно проводить только на сбалансированных нагрузках. Они не подходят для измерения на нагрузках, которые не являются номинально сбалансированными, из-за учета только одной фазы тока.

На одной фазе измеряется ток, а на остальных фазах измеряется два значения напряжения.

Рис. 9 показывает экран настройки для трехфазного измерения сбалансированной мощности.

## 345

Руководство по эксплуатации

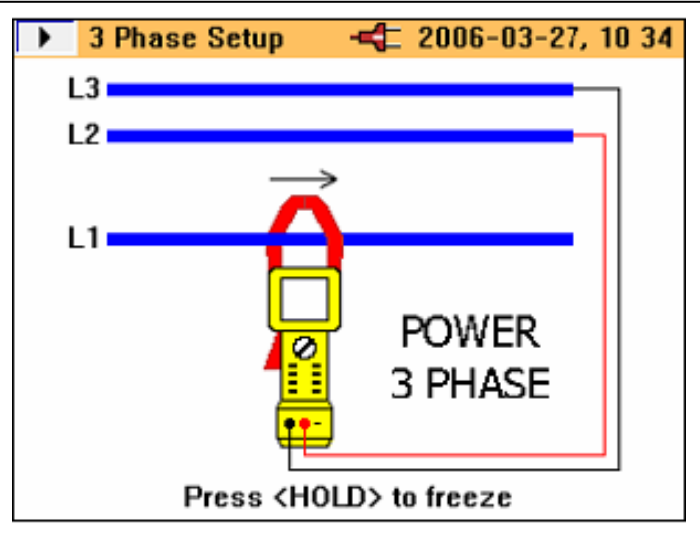

Рис. 9. Подключение для измерения мощности на трех фазах

Примечание

Всегда следуйте указаниям относительно последовательности подключения.

# Конфигурация

# Органы управления и дисплей

Данный раздел позволит вам ознакомиться с некоторыми основными органами управления, а так же с дисплеем и разъемами на измерительных клещах.

Измерительные клещи включаются и выключаются с помощью центрального поворотного переключателя. Для включения переключатель необходимо повернуть по часовой стрелке, а для выключения, против часовой стрелки. Каждую из доступных измерительных функций можно выбрать, установив поворотный переключатель в необходимое положение.

# Условные обозначения на дисплее

На Рис. 10 показаны условные обозначения на дисплее измерительных клещей.
Измерительные клещи – анализатор качества электроэнергии

Конфигурация

| Дисплей<br>состояни                      | Текущая функция<br>ия измерений                                        |        | Дата                               | и время      |
|------------------------------------------|------------------------------------------------------------------------|--------|------------------------------------|--------------|
|                                          | Waveforms                                                              | 4      | 2006-03                            | -27, 10:39   |
| $\mathbf{\underline{\aleph}}$            |                                                                        | 4      | 9.9 <sup>Hz</sup>                  | 5 🛯 🖏 🔍      |
| <br>Навига<br>показы<br>где на<br>экраны | ационные кнопки –<br>ывают направления, Изме<br>ходятся доступные<br>ы | ренная | частота<br>Функция м<br>(еспи дост | асштабирован |
|                                          | Режим измерений —                                                      |        | Включается с                       | REC          |
|                                          | Режим записи —                                                         |        | помощью                            | MEAS         |
| - <b>)   </b><br>- <b>   </b>            | Удержание в режиме<br>измерений<br>Удержание в режиме<br>записи        |        | _Включается с<br>помощью           |              |
| E                                        | Меню                                                                   |        | Включается с<br>помощью            |              |
| 1CH                                      | Отображение<br>сохраненных данных                                      |        |                                    |              |
|                                          | Отображение                                                            |        |                                    |              |

Рис. 10. Условные обозначения на дисплее измерительных клещей

Имеющийся заряд батарей отображается в виде полосок. Четыре полоски означают максимальный заряд, одна полоска означает минимальный заряд. Если нет ни одной полоски, это означает, что батарея может полностью разрядиться в течение ближайших 30 минут. Оценка уровня заряда является приблизительной.

### Кнопки навигации и измерения

Все основные настройки измерительных клещей производятся с помощью главного меню. В Таблице 2 показаны кнопки и их функции.

| Кнопки          | Функция                                                                                                    |  |
|-----------------|----------------------------------------------------------------------------------------------------|--|
| MENU<br>ESC     | Используется для вызова главного меню                                                                                                    |  |
|                 | Перемещение по пунктам меню                                                                                                    |  |
| ◆               | Указывает направление перемещения в меню                                                                                                    |  |
|                 | Используется для выбора доступных пунктов                                                                                                    |  |
| $\blacklozenge$ | Указывает на доступные пункты                                                                                                    |  |
|                 | Указывает на доступность дополнительных пунктов в подменю                                                                                                    |  |
| ENTER<br>SAVE   | Используется для доступа к пунктам подменю и<br>сохранения настроек, отображаемых на дисплее. Также<br>используется для выхода из меню настроек, когда на<br>дисплее меню отображается как Select |  |

#### Таблица 2. Кнопки навигации и измерения

## Навигация по дисплею

Для перемещения по дисплею и по меню используйте кнопки навигации. Рис. 11 показывает возможности выбора при перемещении по дисплею. Измерительные клещи – анализатор качества электроэнергии Настройки измерений

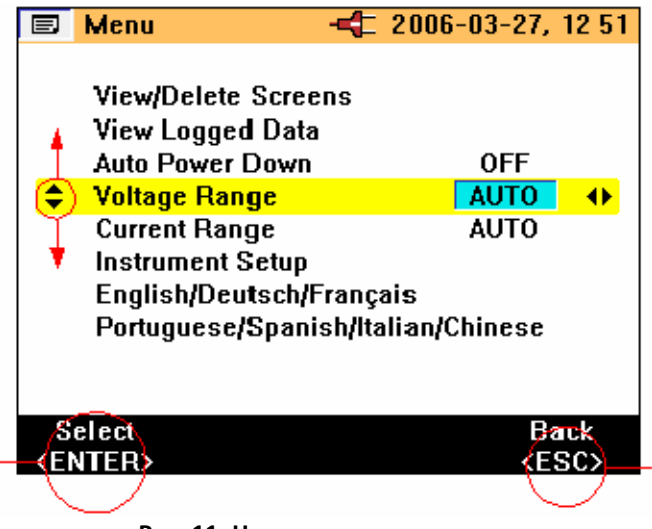

Рис. 11. Навигация по дисплею

# Настройки измерений

# Основные настройки, необходимые перед проведением измерений

Перед проведением измерений, необходимо обратить внимание на некоторые основные элементы, а именно:

| Auto Power Down:     | Выберите <b>OFF</b> (или <b>ON</b> , чтобы продлить срок службы батарей).                              |
|----------------------|----------------------------------------------------------------------------------------------------|
| Диапазон напряжения: | Необходимо установить автоматический или ручной выбор диапазона напряжения (4 В, 40 В, 400 В и 750 В). |
| Диапазон тока:       | Необходимо установить автоматический или ручной выбор диапазона тока (40 A, 400 A и 2000 A).           |

Дополнительные настройки прибора включают в себя:

| Low pass filter: | Включите (ON) или выключите (OFF) фильтр нижних частот для подавления высокочастотных шумов                     |
|------------------|----------------------------------------------------------------------------------------------------|
| PF/DPF Mode:     | Выберите коэффициент мощности (Power Factor)<br>или коэффициент сдвига мощности<br>(Displacement Power Factor). |
| PF/DPF Display:  | Выберите отображаемый коэффициент мощности                                                                      |
| Harmonics type:  | Выберите тип гармоник %H1 (от основной частоты) или %RMS (от среднеквадратичного значения)                      |
| Date and Time:   | Установка меток времени и даты для записанных данных                                                            |

#### Выбор диапазона напряжения

Для ручного или автоматического выбора диапазона напряжения:

- 1. Для выбора изменения диапазона напряжения Voltage Range нажимайте (▼ZERO) ▲ .
- 3. Для подтверждения изменений нажмите
- 4. Для выхода без сохранения изменений нажмите (

На Рис. 12 показана настройка выбора диапазона напряжения измерительных клещей.

Измерительные клещи – анализатор качества электроэнергии Настройки измерений

|                                                                                      | Menu                                  | 2006        | -03-27,                            | 13 00 |
|--------------------------------------------------------------------------------------|---------------------------------------|-------------|------------------------------------|-------|
|                                                                                      | View/Delete Scree<br>View Logged Data | ens<br>1    | OFF                                |       |
|                                                                                      | Voltage Bange                         |             |                                    | 45    |
| •                                                                                    | Current Range                         |             | AUTO                               | v     |
|                                                                                      | Instrument Setup<br>English/Deutsch/I | Français    | hinece                             |       |
|                                                                                      | ronagaesetspan                        | ishinananye | 1111636                            |       |
| S                                                                                    | elect                                 |             | Ba                                 | ick   |
| <e< td=""><td>NTER&gt;</td><td></td><td><e\$< td=""><td>SC&gt;</td></e\$<></td></e<> | NTER>                                 |             | <e\$< td=""><td>SC&gt;</td></e\$<> | SC>   |

Рис. 12. Выбор диапазона напряжения

## Выбор диапазона тока

Для ручного или автоматического выбора диапазона тока:

- 3. Для подтверждения изменений нажмите <u>
  вите</u>
- 4. Для выхода без сохранения изменений нажмите (

На Рис. 13 показана настройка выбора диапазона тока для измерительных клещей.

Руководство по эксплуатации

|                                                        | Menu                                                                    |                                        |
|--------------------------------------------------------|-------------------------------------------------------------------------|----------------------------------------|
|                                                        | View/Delete Scre<br>View Logged Dat<br>Auto Power Down<br>Voltage Range | ens<br>a<br>n OFF<br>AUTO              |
| \$                                                     | Current Range                                                           | AUTO (                                 |
|                                                        | Instrument Setup<br>English/Deutsch/<br>Portuguese/Span                 | )<br>/Français<br>hish/Italian/Chinese |
| S                                                      | elect                                                                   | Back                                   |
| <ei< td=""><td>NTER&gt;</td><th><esc></esc></th></ei<> | NTER>                                                                   | <esc></esc>                            |

Рис. 13. Настройки диапазона тока

# Дополнительные настройки прибора

Для просмотра изменения дополнительных настроек:

- 1. В главном меню выберите **Instrument Setup** (настройки прибора).
- 2. Для активации подменю настроек нажмите
- 3. Для перемещения курсора к необходимому пункту используйте кнопки (▼ZERO) ▲ .

На Рис. 14 показаны доступные дополнительные настройки прибора для измерительных клещей.

Измерительные клещи – анализатор качества электроэнергии Настройки измерений

|         | Menu                                                                                                    | - 2006-03-27, 13:02                                           |
|---------|----------------------------------------------------------------------------------------------------|---------------------------------------------------------------|
| <b></b> | View/Delete Scree<br>View Logged Data<br>Auto Power Down<br>Voltage Range<br>Current Range<br>Instrument Setup<br>English/Deutsch/I<br>Portuguese/Span | ens<br>OFF<br>AUTO<br>AUTO<br>Français<br>ish/Italian/Chinese |
| S       | elect                                                                                                    | Back                                                          |
| ۲E      | NTER>                                                                                                    | <esc></esc>                                                   |

Рис. 14. Меню дополнительных настроек прибора

Дополнительные настройки прибора:

- Low Pass Filter (фильтр нижних частот)
- PF/DPF Mode (режим коэффициента мощности/смещения коэффициента мощности)
- PF/DPF Display (отображение коэффициента мощности/смещения коэффициента мощности
- Harmonics Туре (тип гармоник)
- Buzzer Volume (громкость звукового сигнала)

Данные настройки можно изменить с помощью кнопок

Для подтверждения выбора нажмите <u>выхода</u> без изменений.

Пункты **Date and Time** (дата и время), **Display Contrast** (контрастность дисплея) и **Version and Calibration** (версия и калибровка) так же имеют подменю, доступ к которым можно получить с помощью нажатия на кнопку мисти, а изменения выполняются таким же образом, как для описанных выше пунктов.

На рис. 15 показаны доступные дополнительные настройки прибора.

Руководство по эксплуатации

|                                                                                    | Instrument Setup   | -= 20 | 06-03-27,                      | 13:25    |
|------------------------------------------------------------------------------------|--------------------|-------|--------------------------------|----------|
|                                                                                    |                    |       |                                |          |
| \$                                                                                 | Low Pass Filter    |       | OFF                            | <b>+</b> |
|                                                                                    | PF/DPF Mode        |       | PF                             |          |
|                                                                                    | PF/DPF Display     |       | CosØ                           |          |
|                                                                                    | Harmonics Type     |       | %H1                            |          |
|                                                                                    | Date & Time        |       |                                |          |
|                                                                                    | Display Contrast   |       |                                |          |
|                                                                                    | Beeper Volume      |       | low                            |          |
|                                                                                    | Version & Calibrat | ion   |                                |          |
|                                                                                    |                    |       |                                |          |
|                                                                                    |                    |       |                                |          |
| S                                                                                  | elect              |       | Ba                             | ick      |
| <ei< td=""><td>NTER&gt;</td><td></td><td><e< td=""><td>SC&gt;</td></e<></td></ei<> | NTER>              |       | <e< td=""><td>SC&gt;</td></e<> | SC>      |

Рис. 15. Дополнительные настройки прибора

# Выполнение измерений

# Указания по выполнению измерений

## Отображение результатов измерений

Когда измерительные клещи находятся в режиме измерений, обычно доступно более одного набора измерений

Примечание

Для получения подробной информации обратитесь к описанию каждого режима измерений в разделе «Обзор функций измерения».

На доступность дополнительных экранов указывает символ с кнопками навигации 🔯, который появляется в левой верхней части дисплея. Значения символа:

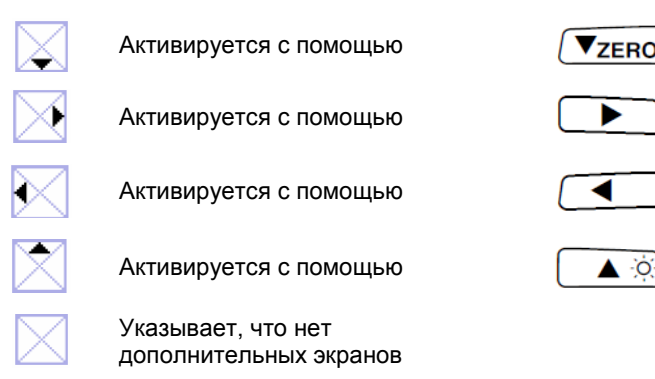

Требуемые параметры измерений можно отобразить с помощью нажатия на кнопки, связанные с ними.

### Сохранение экранов с результатами измерений

В процессе измерений, содержимое дисплея можно сохранить для последующего просмотра или загрузки.

Для сохранения содержимого экрана измерений:

 Для сохранения содержимого на дисплее нажмите Появится следующее сообщение.

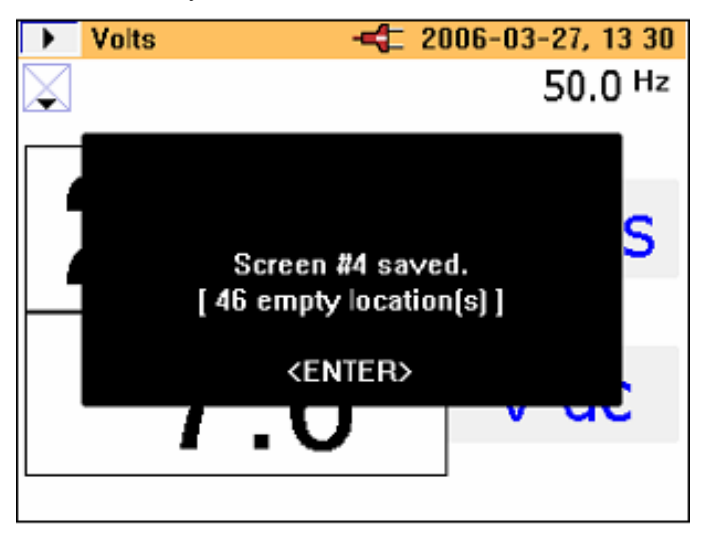

2. Для подтверждения сообщения на дисплее нажмите <u>SAVE</u>.

Экраны сохраняются последовательно в доступных ячейках памяти. Всего имеется 50 ячеек памяти для сохранения.

Сохраненным экраном можно управлять, то есть его можно просмотреть и удалить с помощью главного меню. Когда экран сохраняется, то для пометки экрана в памяти используется следующая информация:

- Тип измерений
- Состояние измерений (текущее значение или удержание)
- Метка даты и времени

#### Просмотр сохраненных экранов

Для просмотра сохраненных экранов:

- 1. Нажмите (MERU) для выхода в главное меню. Первый пункт в меню View/Delete Screens (просмотр/удаление экранов).
- Нажмите И для перехода к просмотру. На дисплее появится следующее содержимое.

| View/Delete                    | -4 2006-03-27, 14:18 |
|--------------------------------|----------------------|
| 10 V Harmonics                 | 2006-03-27, 14:17    |
| 9 Waveforms                    | 2006-03-27, 14:17    |
| 8 Amps                         | 2006-03-27, 14:17    |
| 7 Volts                        | 2006-03-27, 14:17    |
| 6 V Harmonics                  | 2006-03-27, 14:03    |
| 5 Amps                         | 2006-03-27, 14:03    |
| 4 Waveforms                    | 2006-03-27, 14:03    |
| 3 Amps                         | 2006-03-27, 14:03    |
| 2 Volts                        | 2006-03-27, 14:03    |
| 1 Volts                        | ▶ 2006-03-27, 13:57  |
|                                |                      |
| View Del. all                  | Delete Back          |
| <enter> &lt; &lt; &gt;</enter> | <>> <esc></esc>      |

- 3. Для выбора экрана для просмотра, нажимайте кнопки ✓ ZERO ▲ ⓒ; для вызова сохраненного экрана нажмите когда экран будет выделен.
- Нажмите <u>витея</u>, после чего появится изображение сохраненного экрана.

\Lambda Примечание

В верхней части дисплея отображается предупреждение, показывающее, что показания не являются текущими показаниями. В этом режиме экраны так же можно удалять.

# Советы по регистрации данных

Измерительные клещи позволяют осуществлять три вида регистрации данных, сохраненные данные состоят из средних значений. Ниже приведены подробные указания и предварительные настройки для обеспечения непрерывного питания во время записи или регистрации данных.

#### Примечание

Изначально выбирается режим автоматического выбора диапазона, хотя автоматический выбор диапазона рекомендуется отключить. Иначе, если прибор будет изменять диапазон во время измерений, в записи данных может быть пробел, связанный со временем, необходимым для стабилизации прибора.

#### Шаг 1 – Настройка прибора:

Чтобы настроить прибор:

- Выберите позицию с помощью кнопок ▼ZERO ▲ ☺ и
   ▲ .
- 2. Нажмите ( ) для перехода к следующему шагу, показанному на следующем дисплее.

Руководство по эксплуатации

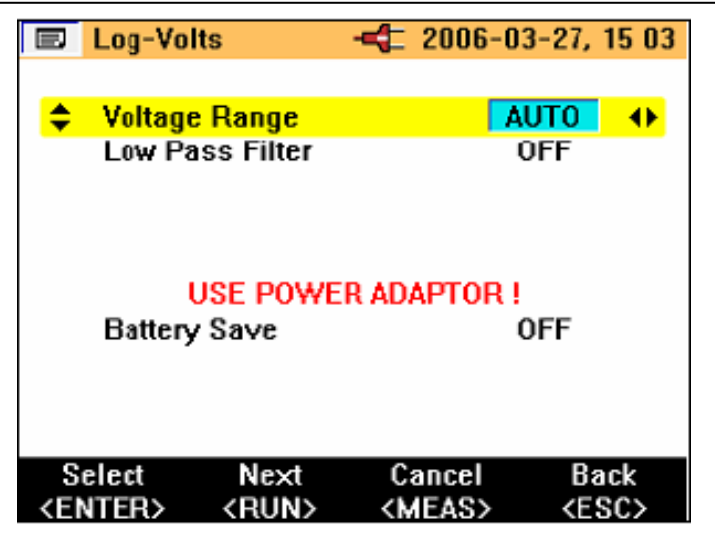

- 3. Находясь в этом экране, можно так же включить или отключить функцию экономии заряда батареи.
- 4. Для перехода к следующему шагу нажмите 🔍

Примечание

Во время регистрации данных рекомендуется подключить адаптер питания. Если питание адаптера во время записи прервется, измерительные клещи будут продолжать получать питание от батарей.

Функция экономии заряда батарей остается доступной при записи, даже с отключенным сетевым адаптером.

Данную функцию можно включить или отключить с помощью кнопок . В данном режиме прибор отключится самостоятельно по истечению приблизительно 5 минут для сохранения энергии батарей. Запуск функции отключения питания сигнализируется с помощью прерывистого звукового сигнала.

#### Шаг 2 – Настройки регистрации:

Регистрация (запись) запускается путем нажатия и удержания кнопки в течение приблизительно 3 секунд, либо до тех пор, пока не появится экран области регистрации **Logging Area**. После повторного нажатия на кнопку (MEAS), начнется пошаговый процесс записи. Измерительные клещи имеют три доступных области регистрации. По умолчанию выбирается область регистрации 1, как показано на изображении дисплея ниже.

|                                                                                                    | Logging                 | Area                      | Å            | 2006-0       | 3-27,                          | 15 05    |
|----------------------------------------------------------------------------------------------------|-------------------------|---------------------------|--------------|--------------|--------------------------------|----------|
|                                                                                                    |                         |                           |              |              |                                |          |
| \$                                                                                                    | Loggin                  | g Area                    |              | 1            |                                | <b>•</b> |
|                                                                                                    | LOG<br>View Lo          | GED DATA                  | WILL         | BE LOS       | ST !                           |          |
| 1                                                                                                    | ✓ Averag<br>Custor      | ing Time<br>Setting       |              | 1 so<br>10 s | ec<br>ec                       |          |
| Lo<br>Se                                                                                                    | gging tin<br>elected av | ne: 01h 49<br>veraging ti | min<br>me: 1 | sec.         |                                |          |
| S                                                                                                    | elect                   | Start                     | C            | ancel        | Ba                             | ack      |
| <ei< td=""><td>NTER&gt;</td><td><run></run></td><td>&lt;₩</td><td>EAS&gt;</td><td><e< td=""><td>SC&gt;</td></e<></td></ei<> | NTER>                   | <run></run>               | <₩           | EAS>         | <e< td=""><td>SC&gt;</td></e<> | SC>      |

Выберите область регистрации с помощью кнопок  $\checkmark$  и  $\blacktriangleright$ . Имеется три варианта выбора: области регистрации 1, 2 и 3, либо объединение областей регистрации 1-2-3 для более длительного времени записи.

В процессе регистрации данных, любые данные, которые присутствуют в области регистрации, будут перезаписаны.

Данные, записанные регистратором, состоят из усредненных значений. Стандартные значения времени усреднения 1, 2, 5, 10, 30 секунд и 1, 5, 10 и 15 минут. Кроме того, возможно задать собственное время усреднения от 1 до 900 секунд с шагом 1 секунда.

Время усреднения можно выбрать, если установить курсор на пункт **Averaging Time** и с помощью кнопок **Выбрать** необходимое время, как показано на дисплее ниже.

Руководство по эксплуатации

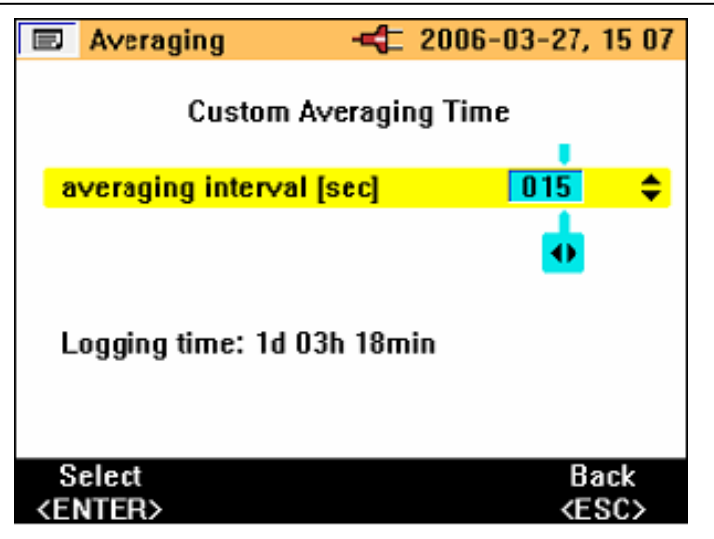

Если требуется нестандартное время усреднение, то можно выбрать пункт Custom Setting с помощью кнопок (Тево).

Чтобы установить необходимое время усреднения, используйте кнопки **Ч**обы установить необходимое время усреднения, используйте кнопки и **У**сево **А**. Э. Отображается доступное время регистрации на основании выбранной области регистрации и выбранного времени усреднения. Время регистрации будет изменяться в зависимости от измерительной функции. Время регистрации для каждого режима измерений и доступное время усреднения подробно описаны в разделе «Время регистрации для каждого режима измерений и усреднения».

Для запуска записи нажмите (MEAS). На дисплее появится сообщение **LOGGING**, затем на дисплее прибора появится кривая записи, как показано на изображении дисплея ниже.

Измерительные клещи – анализатор качества электроэнергии Выполнение измерений

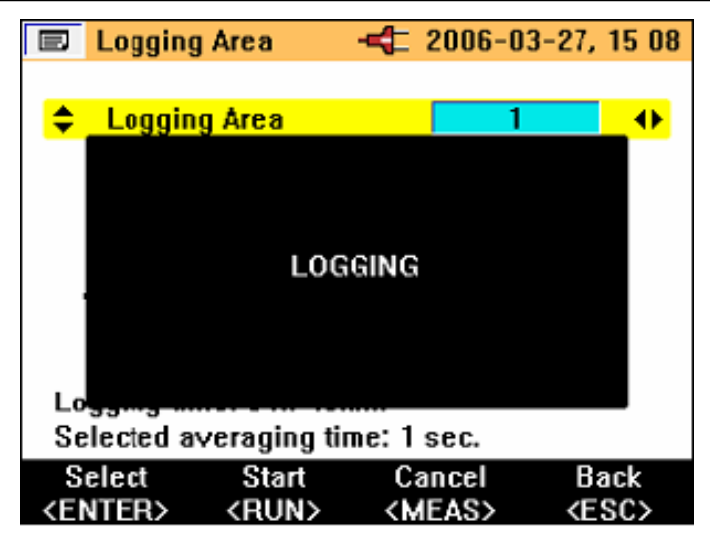

Во время регистрации данных, к имеющимся записям измерений (и записанным значениям) можно получить доступ с помощью кнопок навигации (см. раздел «Кнопки навигации и измерения»). Во время регистрации данных, для каждого периода усреднения записываются средние значения (минимальные и максимальные значения), как показано на изображении дисплея ниже.

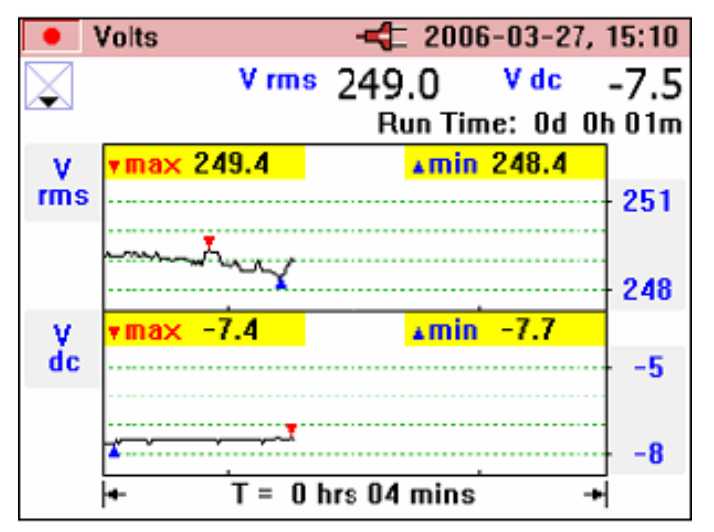

Величина минимальных и максимальных значений рассчитывается на основании среднеквадратичного значения за полупериод. Минимальные и максимальные значения отмечаются голубыми и красными треугольниками на графике.

Во время регистрации данных, панель заголовка становится красной.

Регистрацию данных можно остановить путем нажатия на кнопку (MEAS), после чего появится сообщение **Stop Logging?**; чтобы прервать регистрацию, нажмите кнопку (MEAS), как показано на изображении дисплея ниже.

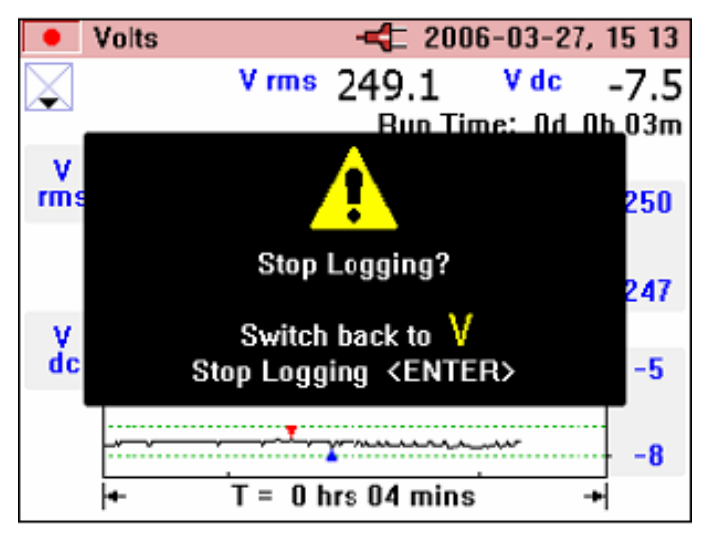

Если положение поворотного переключателя изменяется во время регистрации данных, на экране появится сообщение **Stop Logging**?; для завершения регистрации данных подтвердите, нажав на кнопку *мибо*, поверните поворотный переключатель в начальное положение для измерений и регистрация данных продолжится.

Любые записанные в измерительных клещах данные можно проверить, нажав на кнопку (неми) и выбрав пункт меню "View Logged Data" (просмотр записанных данных).

Нажимайте кнопки **▼***z*еко ▲ <sup>(2)</sup> и выберите запись с помощью <sup>(ENTER)</sup>, как показано на следующем дисплее.

Измерительные клещи – анализатор качества электроэнергии Обзор функций измерения

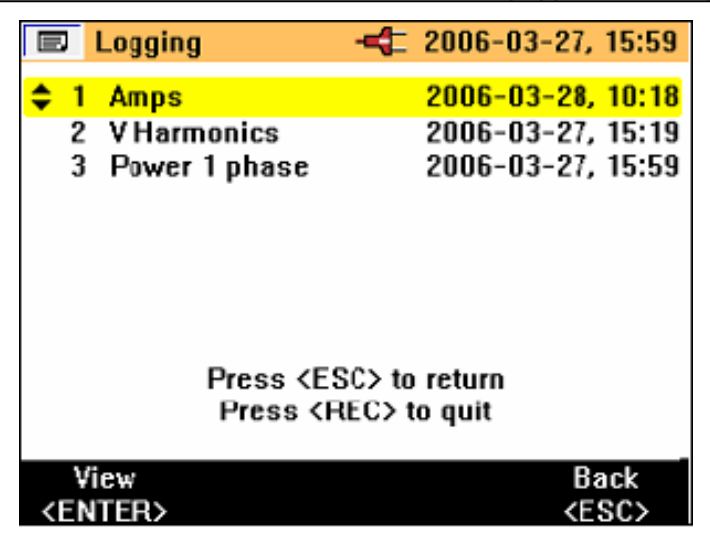

Номер и тип записи отображается вместе с меткой даты и времени.

Записанные данные можно загрузить из измерительных клещей с помощью кабеля USB и затем проанализировать на компьютере с помощью программного пакета *Power Log*, который входит в комплект поставки и предоставляется на компакт-диске.

# Обзор функций измерения

Режимы измерений выбираются с помощью центрального поворотного переключателя.

#### Измерение напряжения

Виды измерений, доступные в режиме измерений, описаны в таблице 3.

| Вид измерений                               | Обозначение | Шкалы и<br>диапазоны                   | Связанные<br>значения и<br>комментарии                  |
|---------------------------------------------|-------------|----------------------------------------|---------------------------------------------------------|
| Среднеквадр.<br>значение<br>напряжения      | V rms       | Автоматически<br>й или ручной<br>выбор | Минимальные и<br>максимальные<br>значения всех          |
| Постоянное<br>напряжение                    | V dc        | диапазона                              | величин. Возможна<br>запись среднего<br>значения. Общее |
| Переменное<br>напряжение                    | V ac        |                                        | время записи отображается в                             |
| Среднее<br>значение<br>напряжения           | V avg       |                                        | режиме записи.                                          |
| Пиковое<br>напряжение                       | V pk        |                                        |                                                         |
| Отношение<br>напряжения к<br>частоте        | V/Hz        |                                        |                                                         |
| Пульсации<br>напряжения                     | %RPL        |                                        |                                                         |
| Амплитудный<br>коэффициент по<br>напряжению | CF          |                                        |                                                         |
| Частота                                     | Hz          |                                        |                                                         |

#### Таблица 3. Измерение напряжения

По умолчанию после перехода в режим измерения напряжения, отображаются следующий дисплей с номинальными значениями.

Измерительные клещи – анализатор качества электроэнергии Обзор функций измерения

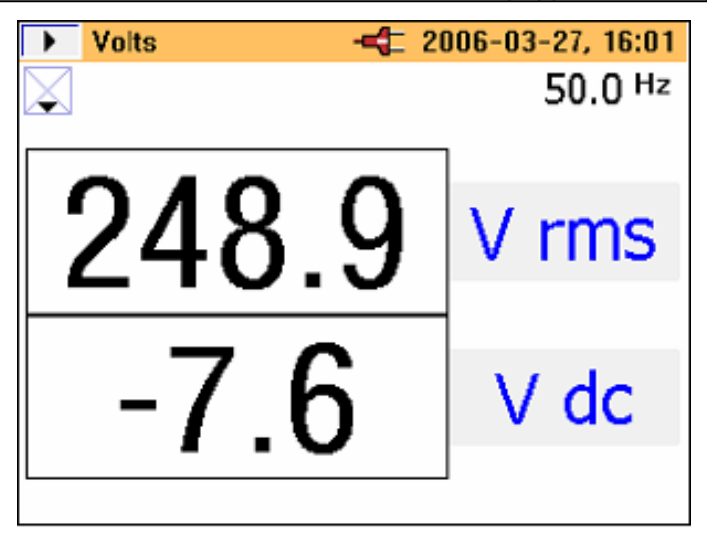

На дисплее вначале отображается два главных значения. Дополнительные значения можно получить, нажав на кнопку (VZERO, которая отобразит следующий экран с шестью значениями.

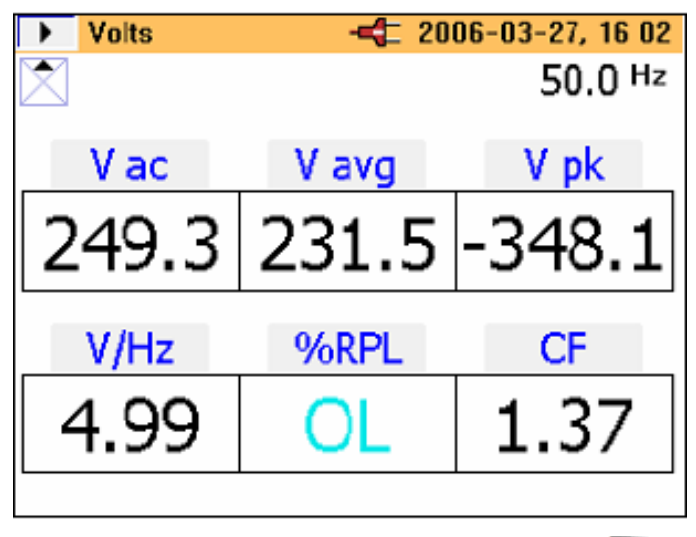

К предыдущему экрану можно вернуться, нажав на кнопку

К экранам минимальных/минимальных значений можно получить доступ с помощью нажатия на кнопку (MEAS). В начале будет отображаться

текущее значение. Кроме того, над результатами измерений зеленым цветом будет отображаться время, прошедшее с момента нажатия на кнопку (или время работы)

Минимальное значение (REC – MIN), зарегистрированное за прошедшее время, можно вызвать с помощью кнопки . Повторные нажатия позволят посмотреть максимальное зарегистрированное значение (REC – MAX) и среднее значение (REC – AVG).

Кнопка 💶 позволяет просматривать величины в обратном порядке.

Примечание

Значения, выходящие за пределы измеряемого диапазона, для всех видов измерений обозначаются с помощью OL.

Это касается всех измеренных величин. Перед проведением любых измерений убедитесь в том, что выбран правильный диапазон.

# Измерение тока

Виды измерений доступные в режиме измерения тока описаны в Таблице 4.

| Вид измерений                      | Обозначение | Шкалы и<br>диапазоны                   | Связанные<br>значения и<br>комментарии            |
|------------------------------------|-------------|----------------------------------------|---------------------------------------------------|
| Среднеквадр.<br>значение тока      | A rms       | Автоматически<br>й или ручной<br>выбор | Частота так же<br>отображается.<br>Минимальные и  |
| Постоянный ток                     | A dc        | диапазона                              | максимальные<br>значения всех                     |
| Переменный ток                     | A ac        |                                        | величин. Возможна<br>запись среднего              |
| Среднее<br>значение тока           | A avg       |                                        | значения. Общее<br>время записи<br>отображается в |
| Пиковое<br>значение тока           | A pk        |                                        | режиме записи.                                    |
| Отношение<br>ток/частота           | A/Hz        |                                        |                                                   |
| Пульсации тока                     | %RPL        |                                        |                                                   |
| Амплитудный<br>коэффициент<br>тока | CF          |                                        |                                                   |

#### Таблица 4. Измерение тока

Навигация по экранам в режиме измерения и записи тока выполняется таким же образом, как и в режиме измерения напряжения.

# 🔁 Осциллограммы

Виды измерений, доступные в режиме отображения осциллограммы, перечислены в Таблице 5.

| Вид измерений                         | Обозначение   | Шкалы и<br>диапазоны | Связанные<br>значения и<br>комментарии         |
|---------------------------------------|---------------|----------------------|------------------------------------------------|
| Осциллограммы<br>напряжения и<br>тока | V+I waveforms | Две шкалы            | Разность фаз и<br>частота для<br>осциллограммы |
| Осциллограмма<br>напряжения           | V waveform    | Одна шкала           | Значение в<br>отдельной точке<br>выбирается с  |
| Осциллограмма<br>тока                 | A waveform    | Одна шкала           | помощью курсора<br>измерений.                  |
| Осциллограмма<br>напряжения и<br>тока | V+I waveforms | Одна шкала           |                                                |

| Таблица 5 | . Измерения | на | осциллограмме |
|-----------|-------------|----|---------------|
|-----------|-------------|----|---------------|

Данная функция измерений показывает напряжение и ток в виде осциллограммы, а так же их мгновенные значения в месте расположения курсора. Данная функция позволяет четко отобразить формы кривой тока и напряжения, а так же присутствующие искажения.

При входе в режим отображения осциллограмм, масштаб времени устанавливается на 5 мс/дел. Рядом с данным значением отображается символ <sup>⊕</sup>, который означает, что если нажать и удерживать в течение 2 секунд кнопку HOLD/RUN, то можно изменить это значение. До тех пор, пока отображается знак «плюс», скорость развертки можно увеличить. Знак «минус» появляется при значении 2,5 мс/дел., когда достигается максимальная скорость.

Дисплей с двумя шкалами отображает осциллограммы раздельно в соответствующем масштабе, как показано на изображении дисплея ниже. Измерительные клещи – анализатор качества электроэнергии Обзор функций измерения

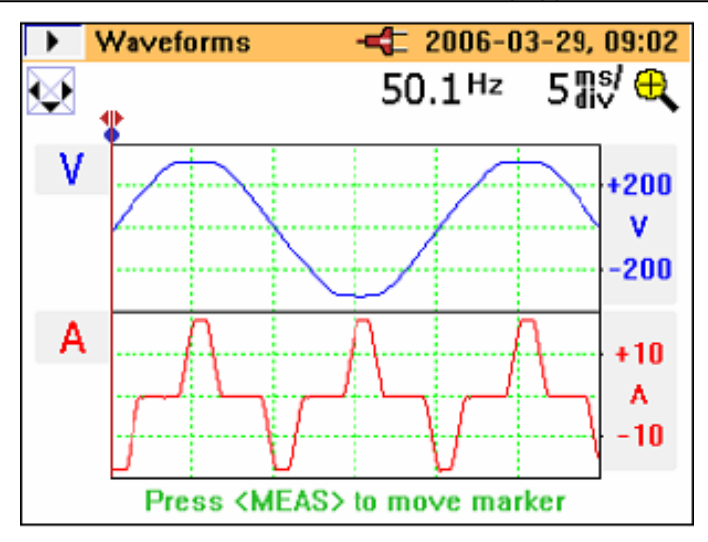

Над осциллограммами отображается частота и разность фаз.

Доступные значения масштаба по времени: 50, 25, 10, 5 и 2,5 мс/деление.

Примечание

Если кратковременно нажать кнопку терейдет в режим удержания HOLD. Перед тем, как можно будет изменить масштаб времени, необходимо будет нажать кнопку кнопку кнопку

Дисплей с одной шкалой отображает осциллограммы с максимальным увеличением и шкалой напряжения и тока сбоку от осциллограммы, как показано на изображении дисплея ниже.

#### **345** Руководство по эксплуатации

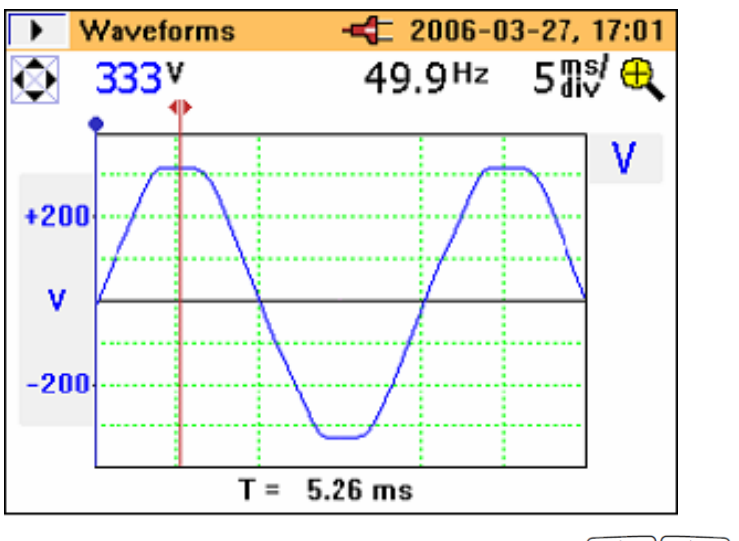

Курсор измерений можно перемещать с помощью кнопок , а время (T=n мс) отображается на подвижном маркере.

# 🛄 Гармоники

Гармоники – это гармонические (синусоидальные) колебания напряжения и тока, имеющие частоту, которая соответствует произведению основной частоты напряжения в сети на целое число. Любой сигнал можно разложить на бесконечное количество синусоидальных колебаний с различной частотой и амплитудой. Вклад каждого из этих отдельных гармонических колебаний представлен на гистограмме, показывающей до 40-й гармоники. Чем меньше гармоника (начиная с 2-й гармоники, поскольку 1-я – это основная частота), тем выше качество электроэнергии. Гармоники указывают на наличие искажений в измеряемых параметрах. Искажения характеризуются в виде % суммарных гармонических искажений (%THD) или коэффициентом нелинейных искажений (%DF).

Гармоники можно представить в виде процентной доли от значения на основной частоте (%H1) или в виде процента от измеренного среднеквадратичного значения (%RMS) (см. Таблицу 6).

| Вид<br>измерений                         | Обозначение          | Шкалы и<br>диапазоны                                             | Связанные значения и комментарии                                                                                                    |
|------------------------------------------|----------------------|------------------------------------------------------------------|----------------------------------------------------------------------------------------------------|
| Гармоники<br>напряжения с<br>1-й по 40-ю | От Vfund до<br>V40th | Регулируемый<br>масштаб<br>шкалы (100 %,<br>40 %, 10 % и<br>4 %) | Среднеквадр.<br>значение, суммарные<br>гармонические<br>искажения, величина<br>отдельных гармоник                                   |
| Гармоники<br>тока с 1-й по<br>40-ю       | От Vfund до<br>V40th |                                                                  | (напряжение, ток или<br>мощность) или в виде<br>% от основной частоты,<br>либо в виде % от<br>коэффициента<br>нелинейных искажений. |

#### Таблица 6. Измерение гармоник

В начальный момент переключения в режим отображения гармоник, среднеквадратичное значение напряжения и коэффициент нелинейных искажений в % отображаются, как показано на изображении дисплея ниже.

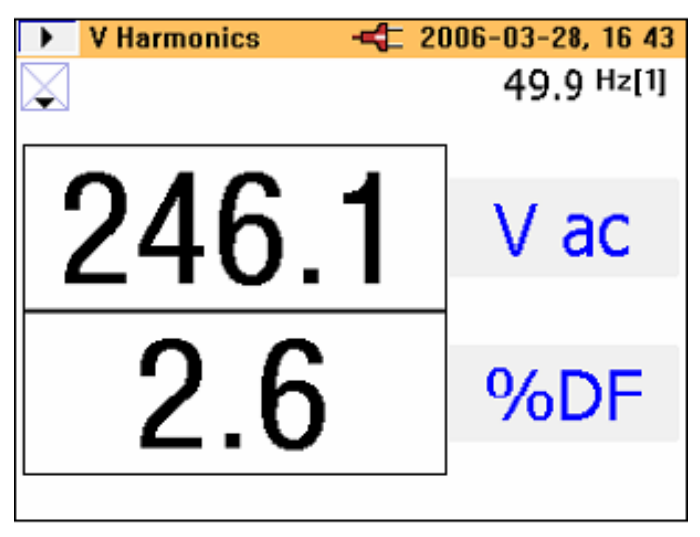

Доступ к другим связанным измеренным значениям можно получить с помощью кнопки **У**ZERO.

Второй экран показывает значение напряжения на основной частоте (В переменного тока) и % полного коэффициента гармоник, как показано на изображении дисплея ниже.

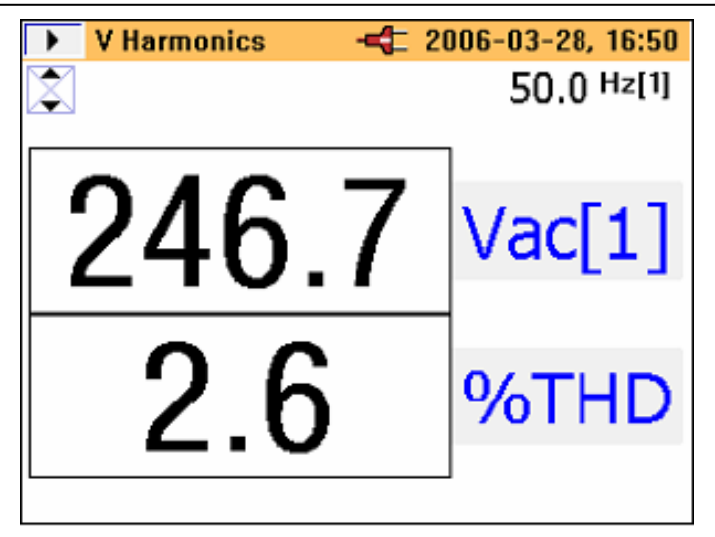

Как показано ниже на экране гармоник, AUTO указывает на то, что значение процентов автоматически масштабируется в соответствии с максимальным значением гармоники H (2) и больше. Нажатие на кнопку ((1)) в течение 3 секунд позволяет выбрать значение масштаба 100%, 40%, 10% или 4%, а затем снова AUTO. Функция автоматического выбора масштаба является необходимой, поскольку теоретически любая гармоника, отличающаяся от основной, может иметь величину вплоть до 600% по отношению к основной (H (1)), так как измерительные клещи позволяют измерять полный коэффициент гармоник до 660%. Хотя их величина никогда не может быть больше 100%, если в меню выбран % от среднеквадратичного значения, диапазон может доходить до 700%, если выбрано отображение гармоник в виде %H1. Масштаб больше 100% доступен только в автоматическом режиме AUTO, в котором масштаб может быть 200, 300, 400, 500, 600 или 700 % - полная шкала. Измерительные клещи – анализатор качества электроэнергии Обзор функций измерения

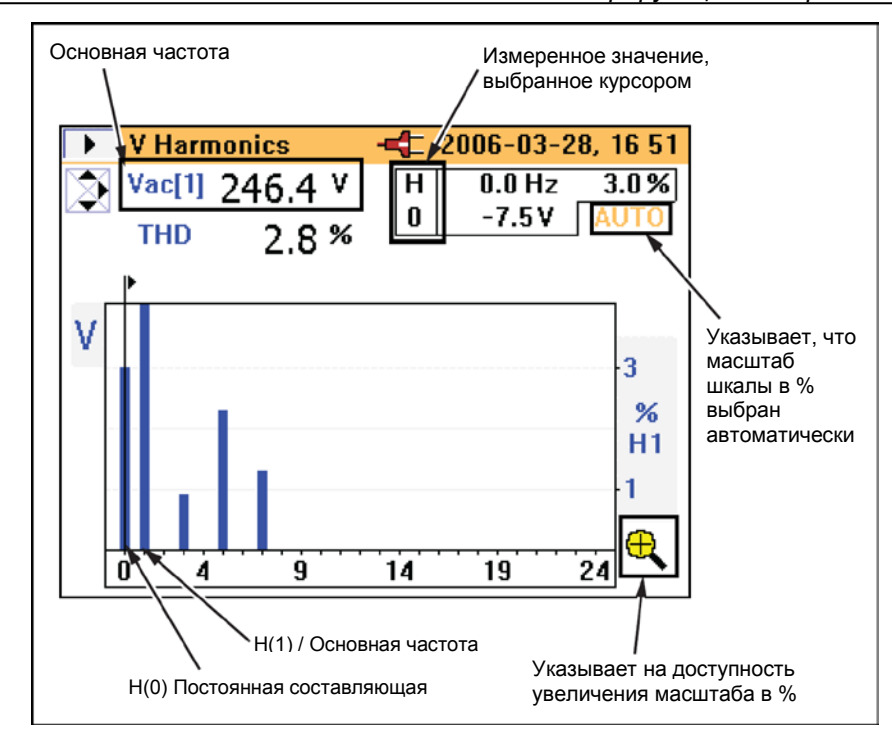

Подробное изображение гармоник тока выглядит таким же образом.

Точка, для которой значение на входе выше или ниже измеряемого диапазона, отображается в виде измеренных значений, как показано на примере экрана гармоник напряжения ниже.

# 345

Руководство по эксплуатации

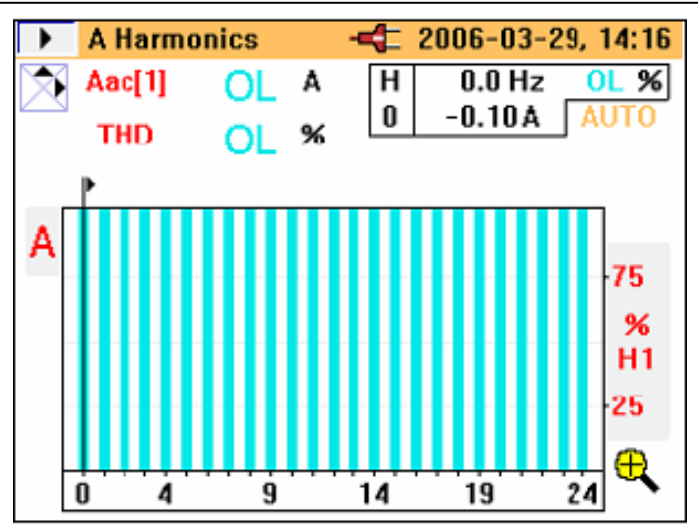

Масштаб автоматически устанавливается на 100% и на дисплее появляется символ перегрузки (OL).

#### Запись гармоник

Режим записи гармоник имеет два отдельных режима:

| Режим          | Записываемые гармоники |  |
|----------------|------------------------|--|
| V (напряжение) | От Vfund до V40th      |  |
| А (ток)        | От Ifund до I40th      |  |

При входе в режим регистрации данных во время измерения гармоник, необходимо выбрать режим регистрации гармоник напряжения (V) или тока (A), как показано на экране регистрации гармоник ниже.

Измерительные клещи – анализатор качества электроэнергии Обзор функций измерения

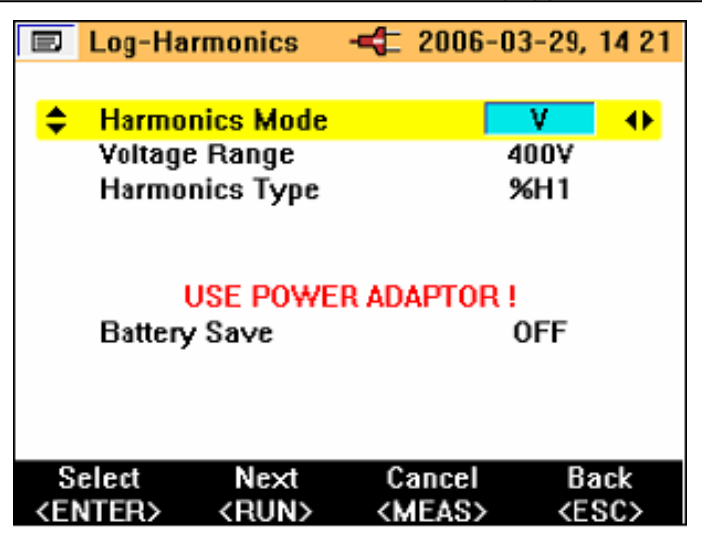

Длительность времени для записи будет зависеть от выбранного режима и области записи. Так же можно выбрать тип регистрируемых гармоник, %H1 или %RMS.

В отличие от других режимов записи, записываемый параметр не отображается на дисплее прибора в виде линии записи в зависимости от времени. В этом режиме, минимальные и максимальные значения отображаются в виде оранжевой полоски, на которую налагается черная полоска, представляющая последнее доступное измеренное значение, как показано на изображении дисплея ниже.

# 345

Руководство по эксплуатации

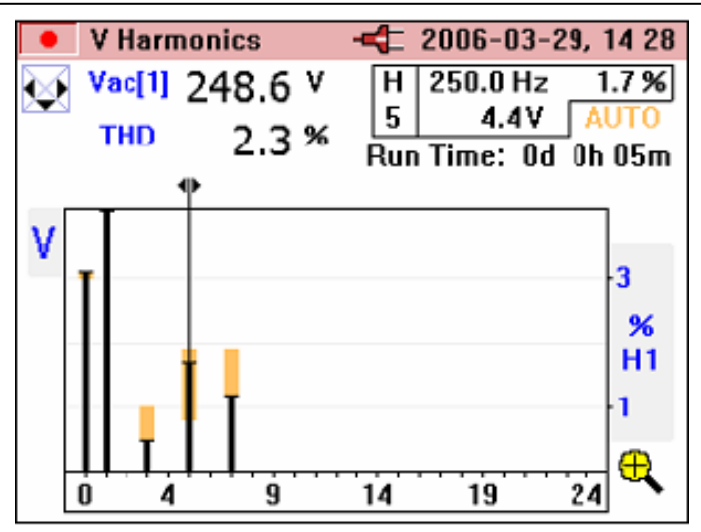

Верхняя часть оранжевой полоски – это максимальное значение гармоники, а нижняя часть оранжевой полоски – это минимальное значение, измеренные за время регистрации. Время, прошедшее с начала регистрации, отображается на дисплее в поле **Run Time**.

Курсор можно перемещать влево или вправо для выбора отдельных гармоник, начиная с постоянной составляющей, до 40й гармоники.

На Рис. 16 в деталях показан вид дисплея записи гармоник.

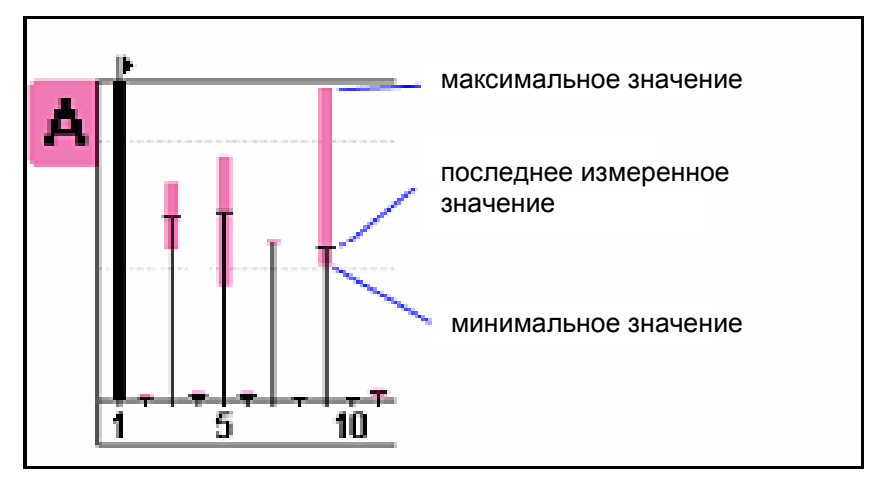

Рис. 16. Вид дисплея записи гармоник

# **W** Мощность

Измеренная мощность и связанные с ней переменные для данной функции описаны в Таблице 7.

| Вид измерений                                               | Обозначение | Шкалы и<br>диапазоны | Связанные значения и комментарии                       |
|-------------------------------------------------------------|-------------|----------------------|--------------------------------------------------------|
| Мощность                                                    | kW          | Н/Д                  | Частота так же                                         |
| Полная мощность                                             | kVA         |                      | отображается                                           |
| Реактивная<br>мощность                                      | kVAR        |                      | Минимальное и<br>максимальное<br>значение всех величин |
| Коэффициент<br>мощности*                                    | PF          |                      | Возможна запись<br>среднего значения                   |
| Коэффициент<br>мощности в<br>градусах (cos φ)*              | PF°         |                      | величин                                                |
| Смещение<br>коэффициента<br>мощности*                       | DPF         |                      |                                                        |
| Смещение<br>коэффициента<br>мощности в<br>градусах (соѕ φ)* | DPF°        |                      |                                                        |
| Напряжение                                                  | Vac(1)      |                      |                                                        |
| Ток                                                         | lac(1)      |                      |                                                        |
| Энергия**                                                   | kWHr        |                      | Измерение данных                                       |
| Полная энергия**                                            | kVAHr       |                      | параметров<br>начинается в режиме                      |
| Реактивная<br>энергия**                                     | kVARHr      |                      | REC и в режиме<br>регистрации данных                   |
| Ампер∙часы*                                                 | AHr         |                      | Общее время записи<br>отображается на<br>дисплее       |
| * Можно выбрать в меню настроек прибора                     |             |                      |                                                        |
| ** Доступно в режиме регистрации мощности                   |             |                      |                                                        |

#### Таблица 7. Мощность

Дисплеи в режиме измерения мощности позволяют просмотреть все доступные измеренные параметры на одном экране, как показано на изображении дисплея ниже.

| Power 1 phase - 2006-03-29, 09:32 |       |                    |  |  |  |
|-----------------------------------|-------|--------------------|--|--|--|
| $\boxtimes$                       |       | 50.0 <sup>Hz</sup> |  |  |  |
| kW                                | kVA   | kvar               |  |  |  |
| 7.40                              | 7.53  | 1.39               |  |  |  |
| V rms                             | A rms | PF                 |  |  |  |
| 243.3                             | 30.96 | +0.982             |  |  |  |

Запуск регистрации мощности осуществляется таким же образом, как и в режимах измерения напряжения и тока.

Измерения энергии доступны в режимах регистрации или записи данных. Поскольку мощность имеет знак, то величина энергии в Вт·ч (WHr) может идти вверх или вниз, и может быть с любой стороны от нулевого значения оси. То же самое касается величины энергии в BAp·ч (VARHr), как показано на изображении дисплея ниже. Измерительные клещи – анализатор качества электроэнергии Обзор функций измерения

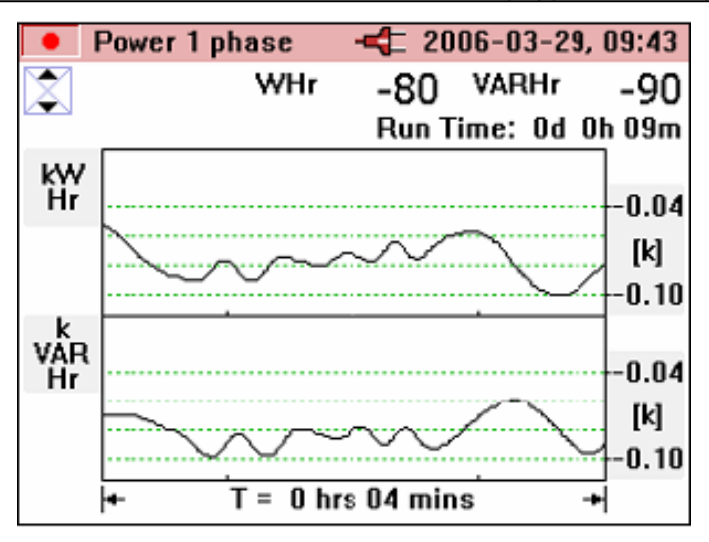

Величины в ВА (VA) и А·ч (АНг) не имеют знака, поэтому их величина не может уменьшаться и никогда не может быть меньше нуля, как показано на изображении дисплея ниже.

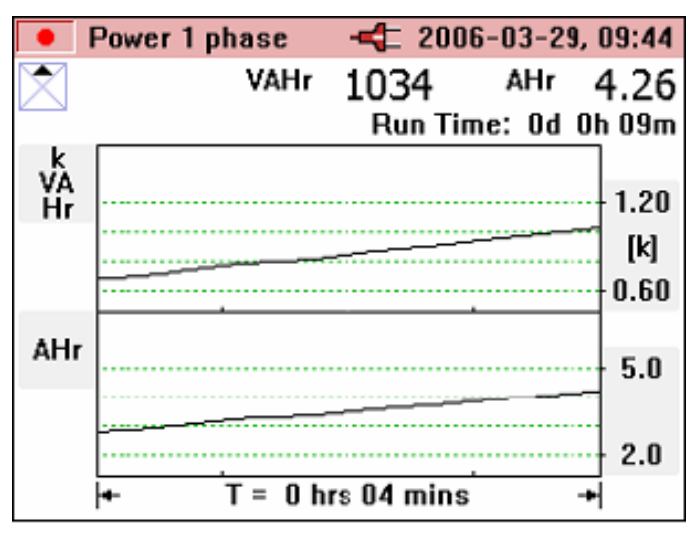

# W3Ф Мощность на трех фазах

Измерение мощности на трех фазах и связанных с ней величин для данной функции описаны в таблице 8.

| Вид измерений                                               | Обозначение | Шкалы и<br>диапазоны | Связанные значения и комментарии                                          |  |
|-------------------------------------------------------------|-------------|----------------------|---------------------------------------------------------------------------|--|
| Мощность                                                    | kW          | Н/Д                  | Частота так же                                                            |  |
| Полная мощность                                             | kVA         |                      | M                                                                         |  |
| Реактивная<br>мощность                                      | kVAR        |                      | минимальное и<br>максимальное<br>значение всех величин                    |  |
| Коэффициент<br>мощности*                                    | PF          |                      | Возможна запись<br>среднего значения                                      |  |
| Коэффициент<br>мощности в<br>градусах (cos φ)*              | PF°         |                      | величин                                                                   |  |
| Смещение<br>коэффициента<br>мощности*                       | DPF         |                      |                                                                           |  |
| Смещение<br>коэффициента<br>мощности в<br>градусах (соѕ φ)* | DPF°        |                      |                                                                           |  |
| Напряжение                                                  | Vac(1)      |                      |                                                                           |  |
| Ток                                                         | lac(1)      |                      |                                                                           |  |
| Энергия**                                                   | kWHr        |                      | Измерение данных                                                          |  |
| Полная энергия**                                            | kVAHr       |                      | параметров<br>начинается в режиме<br>REC и в режиме<br>регистрации данных |  |
| Реактивная<br>энергия**                                     | kVARHr      |                      |                                                                           |  |
| Ампер∙часы*                                                 | AHr         |                      | Общее время записи<br>отображается на<br>дисплее                          |  |
| * Можно выбрать в меню настроек прибора                     |             |                      |                                                                           |  |

#### Таблица 8. Мощность на трех фазах

ŀ ιμι

\*\* Доступно в режиме регистрации мощности

Данный режим можно использовать для измерения только сбалансированной трехфазной мощности; точными могут считаться только значения тока по одной фазе и напряжения по двум отдельным фазам, поскольку действительное значение трехфазной мощности невозможно гарантировать. Подключенная нагрузка должна быть хорошо сбалансированной и должна быть включена по схеме «звезда» или «треугольник». Данный способ измерений не даст точных результатов в случаях, когда имеются искажения мощности.

Для удобства, при выборе данного режима, на дисплее измерительных клещей отображается схема подключения, как показано на изображении дисплея ниже.

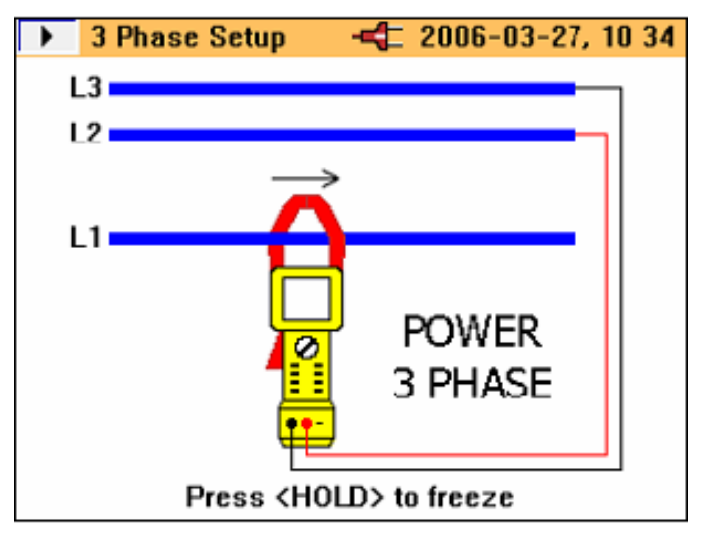

# Пусковой бросок тока (INRUSH Current)

Измерительные клещи могут регистрировать события, связанные с резким изменением значения тока, так же называемые пусковым броском тока.

Когда поворотный переключатель устанавливается в положение **INRUSH**, появляется следующий экран.

Руководство по эксплуатации

|                                  | 44 |
|----------------------------------|----|
| A pk-31.14                       | 4  |
| Inrush Current Setup             |    |
| Press <rec> to record</rec>      |    |
| Press <zero> to zero amps</zero> |    |
| Press <menu> for the menu</menu> |    |
|                                  |    |

Для продолжения и входа в меню настроек нажмите (HEAS), после чего появится следующий экран.

| 🔳 Log-Inr                                         | ush Current            | -4 2006-0               | 03-29, 09 45        |  |  |
|---------------------------------------------------|------------------------|-------------------------|---------------------|--|--|
| <mark>¢ √ Trigge</mark><br>Custor                 | r [A]<br>n Setting     |                         | 10.0 ↔              |  |  |
| Captur<br>Curren                                  | e Time (sec<br>t Range | s]                      | 10<br>2000a         |  |  |
|                                                   | -                      |                         |                     |  |  |
| Max peak current: 2000 A<br>Autoranging disabled. |                        |                         |                     |  |  |
| Select<br><enter></enter>                         | Next<br><run></run>    | Cancel<br><meas></meas> | Back<br><esc></esc> |  |  |

На экране пускового броска тока отображается пиковое значение тока, зарегистрированного на входе прибора (максимальное значение пикового тока), чтобы обеспечить необходимую информацию для выбора порогового уровня.
Пороговый уровень тока можно выбрать либо из набора заданных значений 0,5, 1, 3,10, 30, 100 или 300 А, либо задать собственное значение от 0 до 1000 А с шагом 0,1 А.

Время регистрации пускового броска можно так же выбрать из набора значений 1, 3, 10, 30, 100 или 300 секунд. Время регистрации обозначает ширину временного окна на экране токоизмерительных клещей.

После нажатия на кнопку ( nonseurce экран настроек области регистрации, подобный показанному ниже, указывающий место хранения данных пускового броска тока. Можно выбрать области регистрации 1,2, 3 или объединение областей 1, 2 и 3.

|                                                                                                    | Logging | Area        | 4   | 2006-03 | 3-29,                              | 09 47 |  |  |
|----------------------------------------------------------------------------------------------------|---------|-------------|-----|---------|------------------------------------|-------|--|--|
|                                                                                                    |         |             |     |         |                                    |       |  |  |
| \$                                                                                                    | Loggin  | g Area      |     | 3       |                                    | •     |  |  |
| LOGGED DATA WILL BE LOST !                                                                                                    |         |             |     |         |                                    |       |  |  |
| View Logged Data                                                                                                    |         |             |     |         |                                    |       |  |  |
| S                                                                                                    | elect   | Start       | C   | ancel   | Ba                                 | ick   |  |  |
| <e< td=""><td>NTER&gt;</td><td><run></run></td><td>&lt; N</td><td>IEAS&gt;</td><td><e\$< td=""><td>SC&gt;</td></e\$<></td></e<> | NTER>   | <run></run> | < N | IEAS>   | <e\$< td=""><td>SC&gt;</td></e\$<> | SC>   |  |  |

Одна область регистрации может содержать около 100 зарегистрированных бросков тока.

Как только выполнены необходимые настройки, прибор готов к регистрации данных. Нажмите ( Ноця ничать регистрацию

Теперь измерительные клещи будут ожидать срабатывания порогового значения (ток, превышающий пороговое значение), как показано на изображении дисплея ниже.

Руководство по эксплуатации

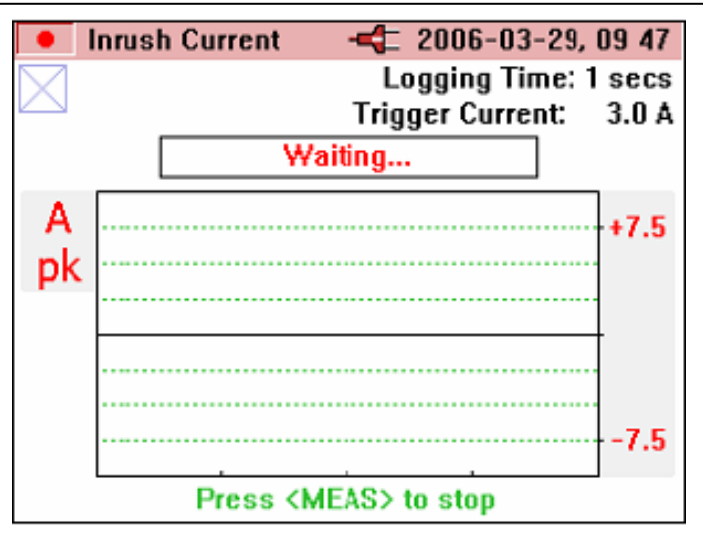

Как только значение тока на входе будет выше порогового значения, мгновенное значение будет отображаться на дисплее и появится сообщение **Capturing...**, как показано на рисунке ниже.

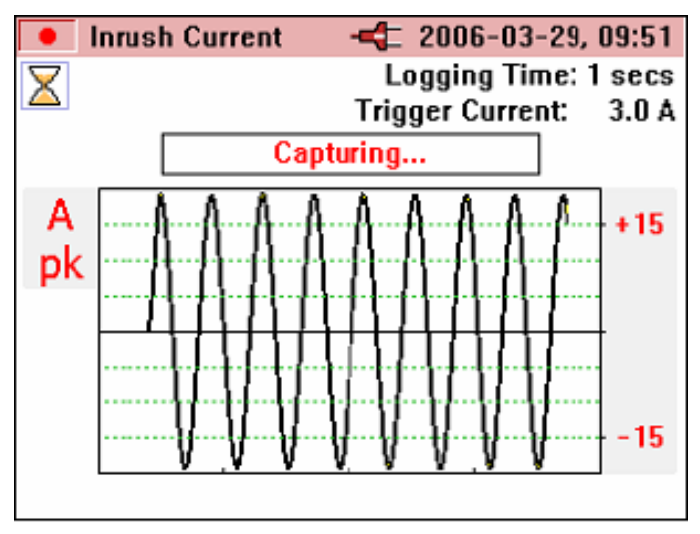

Как только завершена регистрация пускового броска (закончилось время регистрации), в верхней части дисплея будет мигать сообщение **WARNING – SCREEN NOT LIVE**.

Значение номера записи **Trace** соответствующим образом увеличивается, как показано на изображении дисплея ниже. В приведенном примере сохранено 5 записей.

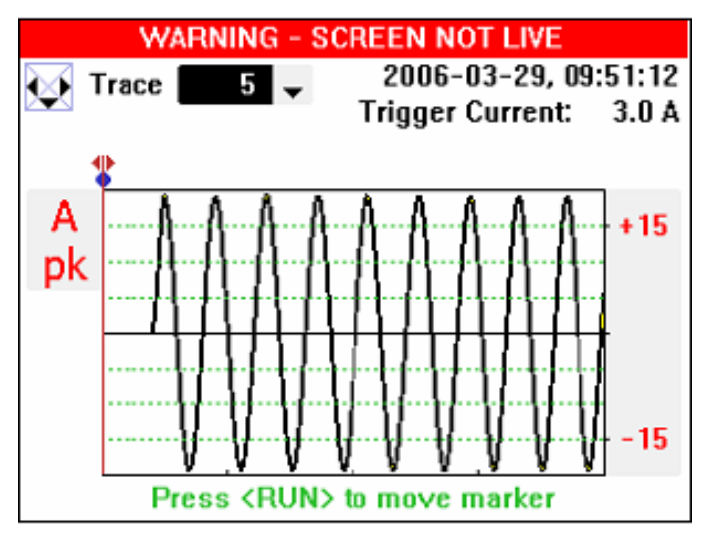

Сохраненные записи можно просмотреть с помощью кнопок перемещения курсора вправо и влево. Пусковой бросок можно теперь проанализировать, перемещая курсор вдоль зарегистрированного сигнала с помощью кнопок

По мере перемещения курсора, максимальное и минимальное значение для данной точки отображаются в верхнем правом углу на дисплее (там будет группа значений, зарегистрированная для каждой отображаемой точке на экране), как показано на изображении дисплея ниже.

## 345

Руководство по эксплуатации

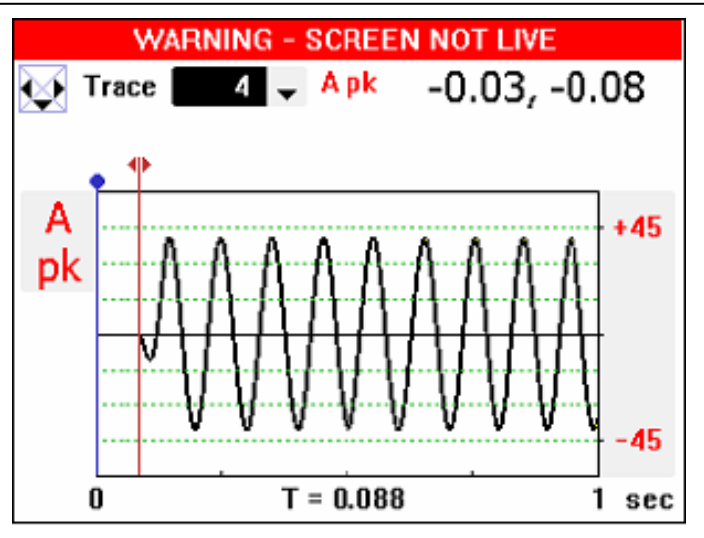

Как только курсор находится в необходимом положении, голубой маркер можно сместить в это положение, нажав на кнопку (Reference)

Теперь курсор можно будет снова двигать, а относительное время (**T**=) будет отображаться под графиком, как показано на изображении дисплея ниже.

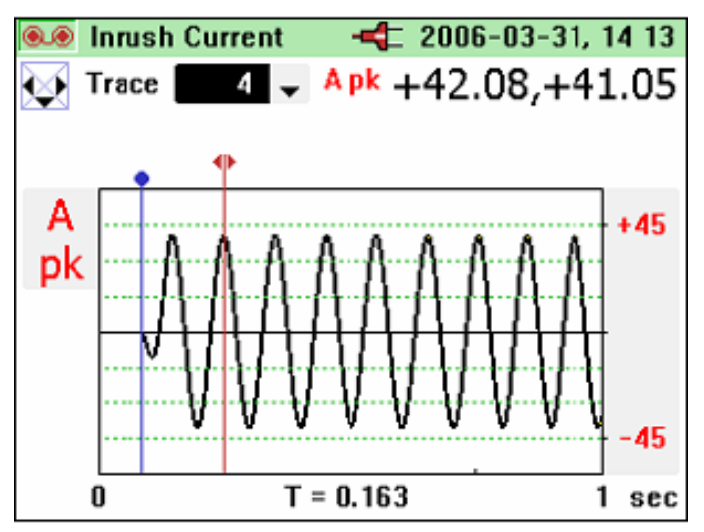

Если после выхода из режима регистрации пускового броска тока необходимо зарегистрировать дополнительные пусковые броски, их можно добавить к существующей записи, выбрав область регистрации, которая уже содержит записи пусковых бросков, как показано на изображении дисплея ниже. Либо, можно перезаписать старые записи, выбрав пункт **Inrush Logging**, а затем пункт **NEW** (не показано)

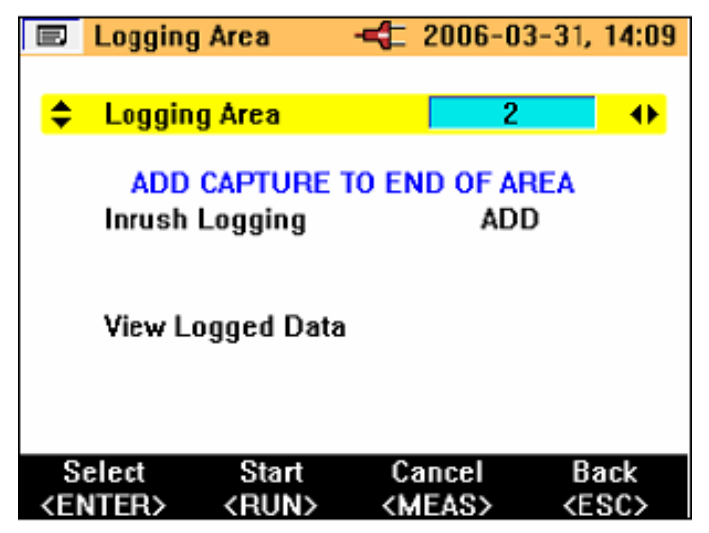

## Воспроизведение пускового броска

Записи пусковых бросков хранятся в той же области памяти, что и другие зарегистрированные данные, и поэтому их можно просмотреть на дисплее измерительных клещей. Их так же можно загрузить из измерительных клещей через кабель USB и просмотреть с помощью описанного выше программного обеспечения.

Просмотр записанных данных осуществляется точно так же, как и любых других записанных данных. Для того, чтобы получить доступ к записям, нажмите кнопку (MENU). Для просмотра записанных данных, выберите пункт меню View Logged Data и нажмите кнопку (MITER), как показано на дисплее ниже.

Руководство по эксплуатации

|                                     | Menu                     | <b></b>          |  |  |  |  |
|-------------------------------------|--------------------------|------------------|--|--|--|--|
|                                     |                          |                  |  |  |  |  |
|                                     | View/Delete Scree        | ens              |  |  |  |  |
| ÷                                   | View Logged Data         | <mark>) 🗠</mark> |  |  |  |  |
|                                     | Auto Power Down          | OFF              |  |  |  |  |
|                                     | Voltage Range            | 400V             |  |  |  |  |
|                                     | Current Range            | 40A              |  |  |  |  |
|                                     | Instrument Setup         |                  |  |  |  |  |
|                                     | English/Deutsch/Français |                  |  |  |  |  |
| Portuguese/Spanish/Italian/Chinese  |                          |                  |  |  |  |  |
|                                     | •                        |                  |  |  |  |  |
|                                     |                          |                  |  |  |  |  |
| Select Back                         |                          |                  |  |  |  |  |
| <e< td=""><td><esc></esc></td></e<> | <esc></esc>              |                  |  |  |  |  |

В подменю **View Logged Data** выберите соответствующую запись и нажмите то в просмотра доступных записей, как показано на изображении дисплея ниже.

|                                                                                   | Logging        | 🗲                                | 2006-04-03,                    | 14:27 |
|-----------------------------------------------------------------------------------|----------------|----------------------------------|--------------------------------|-------|
| 1                                                                                 | V Harmonics    |                                  | 2006-03-29,                    | 14:22 |
| \$ 2                                                                              | Inrush Current | t                                | 2006-03-31,                    | 13:48 |
| 3                                                                                 | Inrush Current | t                                | 2006-03-31,                    | 12:03 |
|                                                                                   | Press<br>Press | <esc> to<br/><rec> t</rec></esc> | o return<br>to quit            |       |
| ¥i                                                                                | ew             |                                  | B                              | ack   |
| <en< td=""><td>TER&gt;</td><td></td><td><e< td=""><td>SC&gt;</td></e<></td></en<> | TER>           |                                  | <e< td=""><td>SC&gt;</td></e<> | SC>   |

Вначале будет отображаться запись Trace 1 из зарегистрированных пусковых бросков, как показано на примере ниже.

Измерительные клещи – анализатор качества электроэнергии Обзор функций измерения

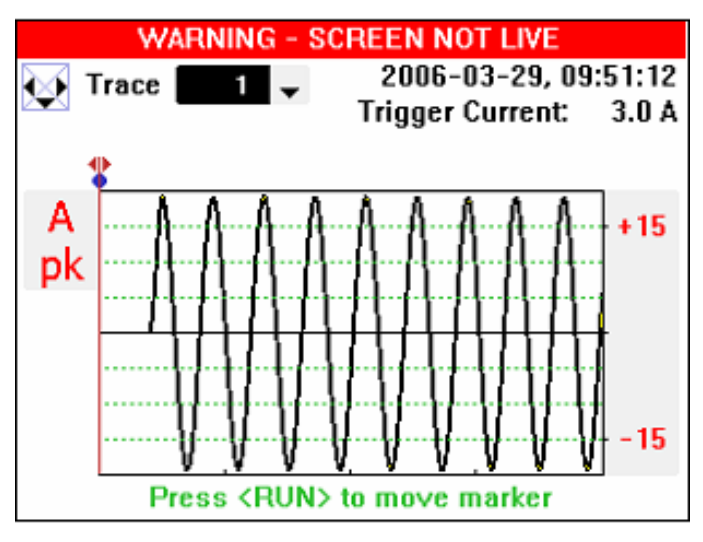

Зарегистрированные записи можно пролистать с помощью кнопок перемещения курсора вверх и вниз, или кнопок (УZERO или ).

После выбора сохраненной записи пускового броска, записанные данные можно просмотреть и проанализировать точно так же, как было описано ранее для процесса регистрации.